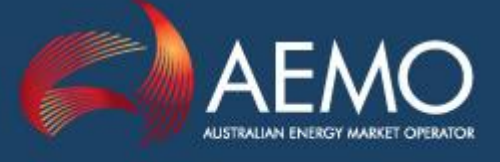

#### PROPOSED PROCEDURE CHANGE (PPC) – SUMMARY SECTION (For Proponent or AEMO to complete. Template focuses on solution identification)

| Issue Number                                                               | IN034/16                                                  |                            |              |  |  |  |
|----------------------------------------------------------------------------|-----------------------------------------------------------|----------------------------|--------------|--|--|--|
| Impacted<br>Jurisdiction(s)                                                | All                                                       |                            |              |  |  |  |
| Proponent                                                                  | Nandu Datar                                               | Company                    | AEMO         |  |  |  |
| Proponent e-mail                                                           | Nandu.datar@aemo.com.au                                   | Proponent phone            | 03 9609 8851 |  |  |  |
| Affected Gas<br>Market(s)<br>Retail<br>Wholesale<br>Bulletin Board<br>STTM | Retail                                                    | Date proposal sent to AEMO | 2/11/2016    |  |  |  |
| Short Title                                                                | Self Service initiative to FRC HUB Certification process. |                            |              |  |  |  |
| Other key contact information                                              | grcf@aemo.com.au                                          |                            |              |  |  |  |

#### PROPOSED PROCEDURE CHANGE (PPC) – DETAILED REPORT SECTION

| 1. Description of<br>change(s) and reasons<br>for change(s)                                                    | During participant certification, constant handover between the participant and FBSAdmin is causing significant delays. This is causing delays in participants going live. |  |  |  |  |
|----------------------------------------------------------------------------------------------------|----------------------------------------------------------------------------------------------------|--|--|--|--|
| 2. Reference                                                                                                   | FRC Hub Participant User Guide                                                                                                    |  |  |  |  |
| documentation                                                                                                  | Connectivity Testing and Technical Certification (SA and WA) <sup>1</sup>                                                                                                  |  |  |  |  |
| <ul> <li>Procedure Reference</li> <li>GIP/Specification<br/>Pack Reference</li> <li>Other Reference</li> </ul> | Gas FRC B2B Connectivity Testing and Sys Certification (VIC , QLD and NSW/ACT)                                                                                             |  |  |  |  |
| 3. The high level details of the change to the                                                                 | AEMO's certification responder was recently enhanced to support a self-service feature.                                                                                    |  |  |  |  |
| This includes:                                                                                                 | The changes proposed in this Proposed Procedure Change (PPC) are documentation only changes. They are:                                                                     |  |  |  |  |
| <ul> <li>A comparison of the<br/>existing operation of</li> </ul>                                              | Amend FRC Hub Participant User Guide to:                                                                                                    |  |  |  |  |
| the Procedures to the<br>proposed change to<br>the operation of the                                            | <ul> <li>Include self-service certification feature in 'Responders',<br/>'Certification' sections and Appendix A</li> </ul>                                                |  |  |  |  |
| Procedures.                                                                                                    | <ul> <li>Remove 'Disaster Recovery Provisions' diagram from<br/>Appendix C</li> </ul>                                                                                      |  |  |  |  |
| of the Procedure<br>change (see                                                                                | Amend FRC B2B Connectivity Testing and System Certification (VIC and QLD and NSW/ACT) to:                                                                                  |  |  |  |  |
| Attachment A).                                                                                                 | <ul> <li>Include self-service certification feature in 'Preparation for<br/>Certification'</li> </ul>                                                                      |  |  |  |  |
|                                                                                                    | <ul> <li>Modify certification process diagram and description.</li> </ul>                                                                                                  |  |  |  |  |
|                                                                                                    | Amend Connectivity Testing and Technical Certification (SA and WA) to:                                                                                                    |  |  |  |  |
|                                                                                                    | <ul> <li>Include self-service certification feature in 'Certification<br/>Pre-requisites'</li> </ul>                                                                       |  |  |  |  |
|                                                                                                    | <ul> <li>Modify certification process diagram and description</li> </ul>                                                                                                   |  |  |  |  |
| 4. Consequences for<br>making or not making<br>the change(s)                                                   | If the current process is maintained, participants will continue to<br>experience further delays whilst FBSAdmin manually checks the<br>transactions.                      |  |  |  |  |
|                                                                                                    |                                                                                                    |  |  |  |  |

<sup>&</sup>lt;sup>1</sup> The Connectivity Testing and Technical Certification document forms part of the AEMO Specification Pack therefore a formal Procedure consultation is required for SA and the WA PCC will need to review and ERA approval is required.

| 5. Explanation<br>regarding the order of<br>magnitude of the<br>change(s) (eg: material,<br>non-material or non-<br>substantial)         | A Gas Market Issue (GMI) on this proposal was issued to the Gas<br>Retail Consultative Forum (GRCF) for discussion at the meeting<br>held on 8 November 2016. Participants were invited to provide<br>feedback on this proposal to AEMO by 21 November 2016.<br>AEMO received responses from, AGL, Origin Energy, APA,<br>Jemena and Multinet Gas. None of those responses opposed the<br>changes. APA feedback proposed further changes. AEMO's<br>assessment of APA's changes is that they add further clarity and<br>the documentation has been updated accordingly. |
|----------------------------------------------------------------------------------------------------|----------------------------------------------------------------------------------------------------|
|                                                                                                    | consultation and the fact that it is only documentation changes.                                                                                                    |
| 6. Likely benefits for industry as a whole                                                                                               | Since the bottleneck on FBSAdmin is removed, this should result<br>in a much quicker turnaround time for certification.                                                                                                    |
| 7. The likely<br>implementation effect of<br>the proposal on<br>Industry in general<br>and/or any identified<br>parties (e.g. end-users) | Participants can now dynamically check the transactions for<br>certification themselves and do not need to wait for FBSAdmin to<br>verify the transactions for them. FBSAdmin will only verify the<br>transactions at the end. Participant can still access FBSAdmin<br>resources for technical support if required.                                                                                                    |
| 8. Testing requirements                                                                                                    | None                                                                                                    |
| 9. Supporting<br>Documentation<br>(attach if necessary)                                                                                  | See attachment A, B and C                                                                                                    |
| 40. If any line his a                                                                                                    |                                                                                                    |
| proposed effective date                                                                                                    | subject to all necessary approval's AEMO is targeting to implement this before 31 March 2017.                                                                                                    |
| for the proposed                                                                                                    | To achieve this AEMO proposes the following timeline:                                                                                                    |
| changed Procedures to take effect and                                                                                                    | Issue PPC 2 December 2016                                                                                                    |
| justification for that                                                                                                    | Submission on PPC close 23 December 2016                                                                                                    |
| timeline.                                                                                                    | Issue IIR (expedited consultation) on 9 January 2017                                                                                                    |
|                                                                                                    | Submission on IIR close 31 January 2017                                                                                                    |
|                                                                                                    | AEMO decision before 6 March 2017                                                                                                    |

#### ATTACHMENT A

#### Proposed changes: FRC HUB PARTICIPANT USER GUIDE Red strikeout means delete and blue underline means insert

# 2.6 Administration

The hubs are currently administered by AEMO. The name of the administration section is FBS Administration or FBSAdmin. To contact FBSAdmin call the AEMO support hub 1300 236 600 mentioning Gas B2B Hub, or e-mail fbsadmin@aemo.com.au\_support.hub@aemo.com.au

## 3.4 Responders

The Responders are a part of the PreProduction Hub infrastructure and are available for participant use. The functionality available to users is:

- aseXML validation submit an aseXML document and have it validated against the aseXML schema.
- aseXML message sending submit an aseXML document and have it wrapped in ebXML and sent to the defined recipient's PreProduction gateway.
- Certification a number of screens to guide a participant through the certification process.
- <u>Certification Checker review the current status of a certification run.</u>
- System notifications (see section 4.3).
- View transaction details search and view transactions that have been submitted to and from a recipients gateway.
- Resubmit transactions resubmit a transaction from the Hub to a recipients gateway.
- Partner Profiles view external id's and contact details of participants.

## 3.6 Certification

Currently, all Market Operators require that participants pass certification before they are allowed access to the Production Hub. Each Market Operator has a Certification Process document that describes the necessary steps to be taken by participants in order to certify. Contact the relevant Market Operator to obtain a copy. The certification process involves sending documents to, and receiving documents from, the Certification Responder (FBS). To support the process a browser based User Interface is available on the Responder. See Appendix A for instructions in the use of this interface.

Once certification is carried out, the participant will review their certification status of all messages and transactions that are required to be certified via the Certification Checker. Once those transactions have passed, FBSAdmin will then do a final review of the transactions and acknowledgements that have been sent by the participant. A report will be created and forwarded to the participant and the relevant Market Operator. The Market Operator will review the report in accordance with that market's requirements and, if satisfied with the results, will notify FBSAdmin and the participant of successful certification.

Following successful certification FBSAdmin will create a profile on the Production Hub which, when activated, will enable the participant to send production transactions within the applicable market.

# Appendix A FRC Hub Portal User Interface

The FRC Hub Portal user interface provides access to a number of functions. Below is a summary of the functions available across the Production and Preproduction environments:

| Function                 | Production | Preproduction |
|--------------------------|------------|---------------|
| View transaction details | $\bigcirc$ | $\bigcirc$    |
| Send aseXML              |            | $\bigcirc$    |
| Validate aseXML          |            |               |
| Resubmit transactions    | $\bigcirc$ | $\bigcirc$    |
| Email notifications      |            |               |
| Perform certification    | 8          | $\bigcirc$    |
| Certification checker    | 8          | 0             |
| Partner profiles         | $\bigcirc$ | $\bigcirc$    |

The Preproduction environment provides access to two responders – **FBS** and **FBSTEST**. The **FBS** responder is used for official certification and the **FBSTEST** responder is used as a sandpit environment and is a mirror of the certification environment. The sandpit is for participants to use when they wish to send messages through the FRC B2B System in a Preproduction environment. Participants can practise the certification processes in the sandpit before requesting formal certification via the certification responder.

Refer to Section 2.4 for further details on environments.

# A.3 Certification Checker

The Certification Checker is a search screen that allows you to view details of certifications that you have participated in, either as a sender or receiver. <u>The Certification Checker will give the status (pass/fail) of both Window 1 and Window 2 certification.</u>

To view details of completed certifications:

1. From the menu click **AEMO**, then **Partner**, then **Custom** and then **Certification Checker**.

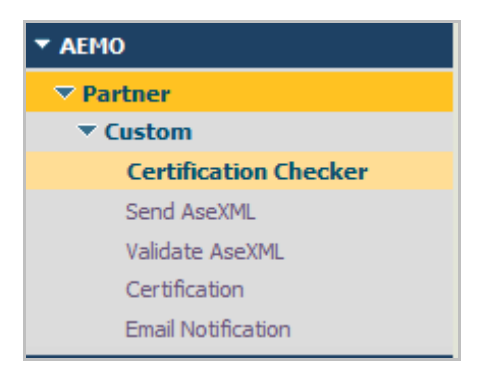

#### 2. The Certification Checker window displays.

|                                            | С                                                                                                    |                                                                                                    |                                                                                                    |                                                                                                    |                                       | FRC                         | НИВ 🔮 🕢                                                                                                  |
|--------------------------------------------|----------------------------------------------------------------------------------------------------|----------------------------------------------------------------------------------------------------|----------------------------------------------------------------------------------------------------|----------------------------------------------------------------------------------------------------|---------------------------------------|-----------------------------|----------------------------------------------------------------------------------------------------|
| AUSTRALIAN ENERGY MARKET OF                | PERATOR                                                                                                    |                                                                                                    |                                                                                                    |                                                                                                    |                                       | FBS TN                      | About   Help   <u>Logout</u>                                                                             |
| Navigate                                   | <sup>®</sup> Certification Ch ▼ <sup>®</sup>                                                                                       |                                                                                                    |                                                                                                    |                                                                                                    |                                       |                             |                                                                                                    |
| EMO                                        | certificationChecker                                                                                                    |                                                                                                    |                                                                                                    |                                                                                                    |                                       |                             | •                                                                                                    |
| Partner                                    |                                                                                                    |                                                                                                    |                                                                                                    |                                                                                                    |                                       |                             |                                                                                                    |
| ▼ Custom                                   |                                                                                                    | Responder: FBS                                                                                                    |                                                                                                    | •                                                                                                    |                                       |                             |                                                                                                    |
| Certification Checker                      | Certification Details                                                                                                    |                                                                                                    |                                                                                                    |                                                                                                    |                                       |                             |                                                                                                    |
| Send AseXML                                |                                                                                                    | Receiver Name: FBSTE                                                                                                    | ST                                                                                                    |                                                                                                    |                                       |                             |                                                                                                    |
| Validate AseXML                            |                                                                                                    |                                                                                                    |                                                                                                    |                                                                                                    |                                       |                             |                                                                                                    |
| Certification                              |                                                                                                    | Sender name: [rb5                                                                                                    |                                                                                                    |                                                                                                    |                                       |                             |                                                                                                    |
| Email Notification                         |                                                                                                    | Market: VICGA                                                                                                    | S                                                                                                    | -                                                                                                    |                                       |                             |                                                                                                    |
| lonitoring                                 | Cartification Results                                                                                                    |                                                                                                    |                                                                                                    |                                                                                                    |                                       |                             |                                                                                                    |
| Integration                                | Certification Results                                                                                                    |                                                                                                    |                                                                                                    |                                                                                                    |                                       |                             |                                                                                                    |
| ▼ B2B                                      |                                                                                                    |                                                                                                    |                                                                                                    |                                                                                                    |                                       |                             |                                                                                                    |
| Transactions                               | Transaction Name 1                                                                                                    | ransaction ID User Status                                                                                                    | Transaction Status N                                                                                                    | larket Ack Transaction !                                                                                                    | Status Ack User Status                | Ack Receipt ID Pass         | Reason Doc Timestamp                                                                                     |
| dministration                              |                                                                                                    |                                                                                                    |                                                                                                    | Chipty                                                                                                    |                                       |                             |                                                                                                    |
| Integration                                | Check Results Export to                                                                                                    | csv                                                                                                    |                                                                                                    |                                                                                                    |                                       |                             |                                                                                                    |
| ▼ B2B                                      |                                                                                                    |                                                                                                    |                                                                                                    |                                                                                                    |                                       |                             |                                                                                                    |
| <ul> <li>Partner Administration</li> </ul> |                                                                                                    |                                                                                                    |                                                                                                    |                                                                                                    |                                       |                             |                                                                                                    |
| Partner Profiles                           |                                                                                                    |                                                                                                    |                                                                                                    |                                                                                                    |                                       |                             |                                                                                                    |
|                                            |                                                                                                    |                                                                                                    |                                                                                                    |                                                                                                    |                                       |                             |                                                                                                    |
| times EST (LTC+10:00)                      |                                                                                                    |                                                                                                    |                                                                                                    |                                                                                                    |                                       |                             | Powered by Software                                                                                      |
| Il times EST (UTC+10:00)                   |                                                                                                    |                                                                                                    |                                                                                                    |                                                                                                    |                                       |                             | Powered by Software                                                                                      |
| Il times EST (UTC+10:00)                   |                                                                                                    |                                                                                                    |                                                                                                    |                                                                                                    |                                       |                             |                                                                                                    |
|                                            |                                                                                                    |                                                                                                    |                                                                                                    |                                                                                                    |                                       |                             | FRC HUB                                                                                                  |
|                                            |                                                                                                    |                                                                                                    |                                                                                                    |                                                                                                    |                                       |                             | FRC HUB                                                                                                  |
| If times EST (JTC+10:00)                   |                                                                                                    |                                                                                                    |                                                                                                    |                                                                                                    |                                       |                             | FRC HUB 🚱 🕻                                                                                              |
| times EST (UTC + 10:00)                    | Partner Profiles O Certification                                                                                                   | Transactions                                                                                                    | iend AseXML 💿 Valid                                                                                                    | ate AseXML 💿 Activity Log                                                                                                    | User Preferences                      | ○ Certification Ch ▼ ○      | FRC HUB                                                                                                  |
| times EST (UTC+10:00)                      | Partner Profiles O Certification                                                                                                   | C Transactions C :                                                                                                    | Send AseXML O Valid<br>v                                                                                                    | ate AseXML O Activity Log                                                                                                    | O User Preferences                    | Certification Ch 🔻 🗘        | Powered by Software                                                                                      |
| times EST (UTC+10:00)                      | Patter Pulles  © Cetification Certification Details                                                                                | Transactions     Responder:     [FBS                                                                                                    | Send AseXML O Valid                                                                                                    | ate AseXML O Activity Log                                                                                                    | O User Preferences                    | ⊘ Certification Ch ▼ ♥      | FRC HUB                                                                                                  |
| time EST (J/TC + 10:00)                    | Partner Publies © Cettification                                                                                                    | Transactions     Transactions     Responder: [FBS Sender Name: ] FBS                                                                                                    | iend AseXML © Valid<br>¥                                                                                                    | ate AseXML O Activity Log                                                                                                    | 0 User Preferences                    | Certification Ch <b>v Q</b> | Powered by Software                                                                                      |
| It times EST (J/TC+10::00)                 | Partner Profiles O Cettification Certification Details                                                                             | Transactions     Transactions     Responder: FBS     Sender Name: FBS     Receiver Name: FBSTEST                                                                                                    | iend AseXML © Valid<br>V                                                                                                    | ate AseXML O Activity Leg                                                                                                    | © User Preferences                    | C Certification Ch v O      | FRC HUB                                                                                                  |
| It times EST (UTC + 10:00)                 | Pattner Polifies O Cetification                                                                                                    | Transactions     Transactions     Responder: FBS     Sender Name: FBS     Receiver Name: FBSTES     Harket: WOGAS                                                                                                    | eend AseXML O Valid<br>V<br>V<br>V                                                                                                    | ate AsoXHL O Activity Log                                                                                                    | 0 User Preferences                    | ○ Certification Ch ▼ 0      | FRC HUB                                                                                                  |
| It times EST (UTC + 10:00)                 | Partner Profiles   Certification Certification Details                                                                             | O Transactions O :<br>Responder: [FBS<br>Sender Name: [FBS<br>Receiver Name: [FBSTEDT<br>Harket: [WoodName<br>Best Enterhalman                                                                                                    | iend AseXML © Valid<br>V<br>V<br>V<br>V<br>V                                                                                                    | ate AsoUNL O Activity Log                                                                                                    | 0 User Preferences                    | Certification Ch V O        | Powered by Software                                                                                      |
| ternes EST (J/TC + 10::00)                 | Partner Profiles O Cettification                                                                                                   | Transactions     Transactions     Responder: FBS     Sender Name: FBS     Receiver Name: FBSTEST     Harket: WICGAS     Roke: Testaturuur     Table Fore: Table Fore: Tab | iend AseXML © Valid                                                                                                    | ate AacXML O Activity Leg                                                                                                    | © User Preferences                    | Certification Ch V O        | FRC HUB                                                                                                  |
| terres EST (J/TC + 10::00)                 | Patter Polies O Cetification                                                                                                    | Transactions     Responder: FBS     Sender Name: FBS     Recherer Name: FBSTER     Hardet: WOGAS     Rok: Retain(User     Date From:      Date From:      | Send AseXML O Valid<br>V<br>V<br>V<br>V<br>V<br>V<br>V<br>V<br>V<br>V<br>V<br>V<br>V                                                                                                    | ate AsoXML O Activity Log                                                                                                    | 0 User Preferences                    | ○ Certification Ch ▼ Ô      | FRC HUB                                                                                                  |
| temes EST (J/TC + 19:00)                   | Partner Probles O Certification                                                                                                    | O Transactions O<br>Responder: [FBS<br>Sender Name: [FBS<br>Receiver Name: [FBSTEDT<br>Harket: [WCGAS<br>Roke: Retain(Uver<br>Date For:]<br>Date To:]                                                                                                    | iend AseXML         Image: Control of the second second secon                                                                                                    | ate AsoUNL O Activity Log                                                                                                    | 0 User Preferences                    | Certification Ch • O        | Powered by Software                                                                                      |
| It times EST (UTC + 10::00)                | Partner Profiles © Cettification Certification Detaik Certification Results                                                        | Transactions     Transactions     Responder: [FBS     Sender Name: [FBS     Receiver Name: [FBSTEST     Harket: [VICGAS     Role: [Relativityer     Date From:]     Date Tro:]                                                                                                    | iend AseXML         Image: Valid           v         v           v         v           v         v           g         Time: (00 : 00)         i           g         Time: (00 : 00)         i                                                                                                    | ate AaeXML O Activity Log                                                                                                    | 0 User Preferences                    | Certification Ch • O        | FRC HUB 😨 🔇                                                                                              |
| Il times EST (UTC+19:00)                   | Patter Polies O Cetification Certification Details Certification Results                                                           | Transactions     Responder: FBS     Sender Name: FBS     Recuber Name: FBSTEAT     Harket: MMCAS     Roke: Relater/Uver     Date From:     Date From:     Date Toc                                                                                                    | Send AseXML O Valid<br>v v v v s S Time: 00 : 00 :                                                                                                    | ate AraXML O Addivity Log                                                                                                    | 0 User Preferences                    | ○ Certification Ch ▼ 0      | FRC HUB                                                                                                  |
| It times EST (UTC + 19:00)                 | Patter Polies © Cetification Certification Details Certification Results Transaction Name* Transact                                | Transactions     Transactions     Responder: [FBS     Sender Name: [FBS     Roceiver Name: [FBSTEDT     Harket: [WOOAS     Roke: [Relativityer     Date From:]     Date To:]     Date To:]  kon ID* User Status* Trans                                                                                                    | end AseXML () Valid<br>v<br>v<br>v<br>s<br>Time: (00 : 00) :<br>caction Status <sup>×</sup> Market                                                                                                    | ete Arconti. O Activity Log<br>Activity Log<br>Activity Composition Status                                                                                                    | User Preferences     Ack User Status* | Certification Ch + O        | RECHUB 20 C                                                                                              |
| It times EST (UTC+10::00)                  | Partner Publies © Cettification Certification Detaik Certification Results Transaction Name* Transact                              | Transactions     Transactions     Responder: [FBS     Sender Name: [FBS     Receiver Name: [FBSTEST     Harket: [VICGAS     Roke: [Relativ/User     Date From:]     Date From:]     Mathematical States and the sender of the sender of the s             | end AseXML  Q Valid V V V V V V V V V V V V V V V V V V V                                                                                                    | et Activity Log<br>Activity Log<br>Ac | © User Preferences                    | Certification Ch • • •      | REC HUB 😧 🗘                                                                                              |
| Il times EST (UTC+19:00)                   | Partner Polites O Cetification Certification Details Certification Results Transaction Name* Transact Citeck Result Export to CSV  | Transactions     Responder: FBS Sender Name: FBS Receive Name: FBSTET Harket: (MCGAS Rok: RelaterUser Date From: Date From: Date Tro: WeerStatus* Trent                                                                                                    | eerd AseXML © Valid<br>v<br>v<br>v<br>Time: 00 : 00<br>Time: 00 : 00<br>Time: 00<br>Time: 00<br>Time: | ate AseXML ① Activity Log<br>et* Ack Transaction Status<br>Engly                                                                                                    | © User Preferences                    | Certification Ch > O        | RECHUB ()<br>FBS TN   Help   Log<br>FBS TN   Help   Log<br>RESSO <sup>®</sup> Doc Timestamp <sup>®</sup> |
| Il times EST (UTC+19:00)                   | Patter: Polities © Certification Certification Details Certification Results Teansaction Name* Transact Teansaction Name* Transact | Transactions     Transactions     Responder: [FBS     Sender Name: [FBS     Receiver Name: [FBSTEST     Harket: [MOGAS     Roke: [Relatent/User     Date From:]     Date To:]  son ID* User Status* Trans                                                                                                    | end AseXML () Valid<br>v<br>v<br>v<br>g Time: (00 : 00 )<br>g Time: (00 : 00 )<br>saction Status <sup>*</sup> Market                                                                                                    | et Activity Log<br>Activity Log<br>Activity Log<br>Activity Log<br>Engly                                                                                                    | User Preferences  Ack User Status*    | Certification Ch + O        | REC HUB 😧 🗶                                                                                              |

- 3. Complete the search form fields:
  - **Responder:** The responder used to perform the certification.
  - Receiver Name: The participant receiving the certification transaction.
  - Sender Name: The participant initiating the certification transaction.
  - Market: The market used to perform the certification.
  - **Role:** The role of the participant in the market (used to determine which transactions are required to be submitted/received)

- Date From: The date where transactions/messages should be searched from
- Date To: The date where transactions/messages should be searched to
- 4. Click **Check Results**. The corresponding certification records appear in the **Certification Results** table. The following information displays:
  - **Transaction Name:** The name of transaction/message that was submitted in the certification.
  - Transaction ID: The ID that was returned in the Ack response.
  - User Status: The status of the aseXML transaction.
  - Transaction Status: The status of the submitted certification transaction.
  - Market: The market used to perform the certification.
  - Ack Transaction Status: <u>The status of the returned ack (Accept/Reject)</u>
  - Ack User Status: If rejected the reason for the rejection
  - Ack Receipt ID: <u>The receiptID of the received ack</u>
  - **Pass:** Indicates whether the certification passed or failed.
  - **Reason:** Reason for a failed certification. 'Pass' is displayed for certifications that have passed.
  - Doc Timestamp: The time the transaction was sent

|                                                                                                    |                                                                                                    |                                                                                                    |                                                                                                    |                                                                                                    |                                                                                                    |                                                                                                    |                                                                |                                                                                                    |                                                                                                    | FF                                                                                                    | RC HU   | в 📳 (                                                                                                    |
|----------------------------------------------------------------------------------------------------|----------------------------------------------------------------------------------------------------|----------------------------------------------------------------------------------------------------|----------------------------------------------------------------------------------------------------|----------------------------------------------------------------------------------------------------|----------------------------------------------------------------------------------------------------|----------------------------------------------------------------------------------------------------|----------------------------------------------------------------|----------------------------------------------------------------------------------------------------|----------------------------------------------------------------------------------------------------|----------------------------------------------------------------------------------------------------|---------|----------------------------------------------------------------------------------------------------|
|                                                                                                    |                                                                                                    |                                                                                                    |                                                                                                    |                                                                                                    |                                                                                                    |                                                                                                    |                                                                |                                                                                                    |                                                                                                    | ERS TN                                                                                                    | L About | Help I I                                                                                                    |
|                                                                                                    |                                                                                                    |                                                                                                    |                                                                                                    |                                                                                                    |                                                                                                    |                                                                                                    |                                                                |                                                                                                    |                                                                                                    | 100 111                                                                                                    | 1 10000 | 1 1000 1 2                                                                                                    |
| \$                                                                                                    | Certification Ch 🔻 🕲                                                                                                    |                                                                                                    |                                                                                                    |                                                                                                    |                                                                                                    |                                                                                                    |                                                                |                                                                                                    |                                                                                                    |                                                                                                    |         |                                                                                                    |
|                                                                                                    | certificationChecker                                                                                                    |                                                                                                    |                                                                                                    |                                                                                                    |                                                                                                    |                                                                                                    |                                                                |                                                                                                    |                                                                                                    |                                                                                                    |         |                                                                                                    |
| p.                                                                                                    |                                                                                                    | Res                                                                                                    | onder: FBS                                                                                                    |                                                                                                    |                                                                                                    | 1                                                                                                    |                                                                |                                                                                                    |                                                                                                    |                                                                                                    |         |                                                                                                    |
| fication Checker                                                                                                    | Certification Details                                                                                                    |                                                                                                    |                                                                                                    |                                                                                                    |                                                                                                    |                                                                                                    |                                                                |                                                                                                    |                                                                                                    |                                                                                                    |         |                                                                                                    |
| AseXML                                                                                                    |                                                                                                    | Receive                                                                                                    | r Name: FBST                                                                                                    | EST                                                                                                    |                                                                                                    | -                                                                                                    |                                                                |                                                                                                    |                                                                                                    |                                                                                                    |         |                                                                                                    |
| ication                                                                                                    |                                                                                                    | Sende                                                                                                    | r Name: FBS                                                                                                    |                                                                                                    |                                                                                                    | •                                                                                                    |                                                                |                                                                                                    |                                                                                                    |                                                                                                    |         |                                                                                                    |
| Notification                                                                                                    |                                                                                                    |                                                                                                    | Market: WAG                                                                                                    | AS                                                                                                    |                                                                                                    | •                                                                                                    |                                                                |                                                                                                    |                                                                                                    |                                                                                                    |         |                                                                                                    |
|                                                                                                    | Cartification Results                                                                                                    |                                                                                                    |                                                                                                    |                                                                                                    |                                                                                                    |                                                                                                    |                                                                |                                                                                                    |                                                                                                    |                                                                                                    |         |                                                                                                    |
| ion                                                                                                    | Certification Results                                                                                                    |                                                                                                    |                                                                                                    |                                                                                                    |                                                                                                    |                                                                                                    |                                                                |                                                                                                    |                                                                                                    |                                                                                                    |         |                                                                                                    |
| actions                                                                                                    |                                                                                                    | Transaction                                                                                                    | m*                                                                                                    | llear Statue <sup>®</sup>                                                                                                    | Transaction                                                                                                    | Market                                                                                                    | <ul> <li>Ack Transaction</li> </ul>                            | Ack User                                                                                                    | Ack Receipt ID                                                                                                    | Page                                                                                                    | Pearcon | Doc Timesta                                                                                                    |
| ition                                                                                                    | Transaction name                                                                                                    | FBS+5a390cc0                                                                                                    | 1e2c-460a-b5d4-                                                                                                    | aseVML sent-                                                                                                    | Status                                                                                                    | Harket                                                                                                    | Status                                                         | Status                                                                                                    | 5c72e5d6.0bc9-4a3f.ba44                                                                                                    | 1433                                                                                                    | Reason  | 2015-01-19                                                                                                    |
| ion                                                                                                    | NMIStandingDataUpdateNo                                                                                                    | ae8bb04                                                                                                    | 1000 000 1                                                                                                    | ack 1                                                                                                    | Accept                                                                                                    | WAGAS                                                                                                    | Accept                                                         | aseXML ack:rec                                                                                                    | 52719737bc3e                                                                                                    | <b>v</b>                                                                                                    | Pass    | 18:47:06.277                                                                                                    |
|                                                                                                    | CATSObjectionRequest                                                                                                    | FBS-d142da29<br>de5f468                                                                                                    | -3ca1-48d1-8e64-                                                                                                    | <ul> <li>aseXML sent:<br/>ack 1</li> </ul>                                                                                                    | Accept                                                                                                    | WAGAS                                                                                                    | Accept                                                         | aseXML ack:rec                                                                                                    | 6a50c0ab-3bfe-465b-82fd-<br>e0d9a480cf8f                                                                                                    | ~                                                                                                    | Pass    | 2015-01-29<br>11:02:43.873                                                                                                    |
| er Administration                                                                                                    | CATSObjectionWithdrawal                                                                                                    | FBS-4028cf38-<br>9b7029c                                                                                                    | :55b-4712-a033-                                                                                                    | aseXML sent:<br>ack 1                                                                                                    | Accept                                                                                                    | WAGAS                                                                                                    | Accept                                                         | aseXML ack:rec                                                                                                    | b920eeac-dffd-4b87-89be-<br>76565b8e35af                                                                                                    | 4                                                                                                    | Pass    | 2015-01-29                                                                                                    |
| undi Promea                                                                                                    |                                                                                                    |                                                                                                    |                                                                                                    |                                                                                                    |                                                                                                    |                                                                                                    | 1 - 3 of 3                                                     |                                                                                                    |                                                                                                    |                                                                                                    |         |                                                                                                    |
|                                                                                                    |                                                                                                    |                                                                                                    |                                                                                                    |                                                                                                    |                                                                                                    |                                                                                                    |                                                                |                                                                                                    |                                                                                                    |                                                                                                    |         |                                                                                                    |
| EMO                                                                                                    |                                                                                                    |                                                                                                    |                                                                                                    |                                                                                                    |                                                                                                    |                                                                                                    |                                                                |                                                                                                    |                                                                                                    |                                                                                                    | FR      | RC HUB                                                                                                    |
| EMO                                                                                                    |                                                                                                    |                                                                                                    |                                                                                                    |                                                                                                    |                                                                                                    |                                                                                                    |                                                                |                                                                                                    |                                                                                                    |                                                                                                    | FR      | RC HUB 🕞                                                                                                    |
| EMOO<br>HENDO HANDY OFFICIAL                                                                                                    | O Certification O Transad                                                                                                    | ions O Send Aut014.<br>Responder: 78                                                                                                    | O Valdate As                                                                                                    | eXML O Activity                                                                                                    | ring O User R                                                                                                    | eferences O                                                                                                    | Certification Ch + 0                                           |                                                                                                    |                                                                                                    |                                                                                                    | FR      | RC HUB                                                                                                    |
| EEMOO<br>Interveet forter<br>Partner Rolfee<br>Certification De                                                                                                    | O Certification O Transad                                                                                                    | ions O Send Ass03%.<br>Responder: 75                                                                                                    | O Valdate Ap                                                                                                    | eXXL O Activity                                                                                                    | r Log O Liter A                                                                                                    | eferences O                                                                                                    | Certification On + 0                                           |                                                                                                    |                                                                                                    |                                                                                                    | FR      | RC HUB 🕞                                                                                                    |
| Patter Politer Orecker                                                                                                    | 0 Ceditation 0 Trained                                                                                                    | ions O Send Ass034.<br>Responder: 170<br>Sender Name: 170<br>Ractiver Name: 170                                                                                                    | Validate Ac                                                                                                    | exist. O Activity                                                                                                    | rLog () Liter A                                                                                                    | eferences O                                                                                                    | Gertification Chur <b>v O</b>                                  |                                                                                                    |                                                                                                    |                                                                                                    | FR      | RC HUB 🕞                                                                                                    |
| Patter Poller<br>Orecker                                                                                                    | 0 Certification 0 Transact                                                                                                    | ion 0 Send AudXL<br>Responder, FS<br>Sender Name: F<br>Receiver Name: F<br>Market: F                                                                                                    | 0 Valdate Ao<br>1<br>8<br>57557<br>2045                                                                                                    | eXPL 0 Activity<br>V<br>V<br>V                                                                                                    | riog O Liter A                                                                                                    | eferences 0                                                                                                    | Grtification One × 0                                           |                                                                                                    |                                                                                                    |                                                                                                    | FR      | RC HUB 😨                                                                                                    |
| Padoar hote:<br>Decker<br>S.<br>Decker                                                                                                    | O Certification O Transact                                                                                                    | on 0 Send Aud34L<br>Responder, 199<br>Bender Name: 19<br>Bender Name: 19<br>Narket: 19<br>Roke: 19<br>Data Score: 10                                                                                                    | 0 VetDate As<br>5<br>51557<br>2045<br>12870.487                                                                                                    | extil 0 Activity                                                                                                    | rlog O Use A                                                                                                    | eferences 0                                                                                                    | Grtification One × 0                                           |                                                                                                    |                                                                                                    |                                                                                                    | FR      | RC HUB 😨                                                                                                    |
| Decker                                                                                                    | 0 Cellodon 0 haved                                                                                                    | inn O Sint Jacobi.<br>Responder (1996)<br>Sender Hone, 199<br>Reseiver Hume, 199<br>Roke, 199<br>Date Foru,<br>Date Foru,<br>Date Foru,                                                                                                    | U Valdate Ar<br>S<br>STEST<br>CGAS<br>TER FLAR<br>TER FLAR                                                                                                    | Actively     Actively     V     V     V     V     V     V     V     V     V     0 000     0                                                                                                    | ilog O liter A                                                                                                    | eferences O                                                                                                    | Gertification One: + 0                                         |                                                                                                    |                                                                                                    |                                                                                                    | FR      | RC HUB 😨                                                                                                    |
| Certification Co                                                                                                    | 0 Geffadim 0 Transd                                                                                                    | on O Sect Jacobs<br>Responder: (20<br>Sector Name 7:<br>Restrict Name 7:<br>Names 7:<br>Names 7:<br>Date Tran.<br>Date Tran.                                                                                                    | Vatibale As     Vatibale As     STST     STST     STST     STATURE     TOR F     The 0     The 0                                                                                                    |                                                                                                    | rlog O User A                                                                                                    | eferences O                                                                                                    | Gertification Qu., + 0                                         |                                                                                                    |                                                                                                    |                                                                                                    | FR      | RC HUB                                                                                                    |
| Sector Action of Contraction for Contraction for Contraction f                                                                                                    | 0 Schudon 0 hread                                                                                                    | on O Sand Astrik.<br>Begodes / E<br>Sector Bane /<br>Reader Mane /<br>Ratest<br>Bate Franc.<br>Date Fran.<br>Date Tra.                                                                                                    | Validate As Validate As Validate As Validate As Validate As Validate As Validate As Transaction 5 Transaction 5                                                                                                    | a XIL 0 Activity<br>V<br>V<br>V<br>0 00 0<br>0 00 0<br>0 000 0<br>0 00000000                                                                                                    | iog O Uver M                                                                                                    | eferences 0                                                                                                    | Certification Ch + 0                                           | Ack User Status                                                                                                    | A3 Becgt D                                                                                                    | Pasa <sup>®</sup> Reason                                                                                                    | FR      | C HUB                                                                                                    |
| Cector<br>Cector<br>Cector                                                                                                    | 0 Certration 0 Newson<br>Harris<br>Harris<br>Harris Manual Harris III<br>Manual Harris Harris Harris<br>Manual Harris Harris Harris                                                                                                    | oran O Sand Jacobic<br>Beng solen (*)<br>Sandor Rome, F<br>Bastario Name, F<br>Bastario Name, F<br>Bastario Name, F<br>Bastario Name, F<br>Bastario Name, F<br>Bastario Name, S<br>Bastario Name, S<br>Bastari                                                                                                    | Valdate As S S STERT S STERT S S TRE Tested Tested Tested                                                                                                    |                                                                                                    | ricg 0 User A                                                                                                    | rferense 0<br>■<br>Martin Ack Transact<br>Accept<br>Accept                                                                                                    | Certification $\Omega_{\rm tot} \neq 0$                        | Act Vice Other<br>Penj<br>Actority per                                                                                                    | #15 Receiption           #15 Receiption           #15 Transfer June 4-00 and 4-00 and 4-0                                                                                                    | Persi Reson<br>↓ Pass<br>↓ Pass                                                                                                    | FR      | RC HUB                                                                                                    |
| Constant<br>Constant<br>Con | 0         Setflotion         0         Transfer           news         Franketonic         Setflotion         Setflotion           ms <sup>2</sup> Franketonic         Setflotion         Setflotion           msain/msb         Head         Setflotion         Setflotion           msain/msb         Head         Setflotion         Setflotion           msain/msb         Head         Setflotion         Setflotion           msain/msb         Head         Setflotion         Setflotion           msain/msb         Head         Setflotion         Setflotion                                                                                                    | inn 0 Social Astronometry<br>Regionalized Fill<br>Sector Names (<br>Research Names (<br>Research Names                                                                                                    | 0         Valdek As           5         5           5         5           5         5           5         5           5         5           5         5           5         5           5         5           5         5           5         5           5         5           5         5           5         5           5         5           5         5           5         5           5         5           5         5                                                                                                    | xN0. 0 Activity     V     V                                                                                                    | 1.00 0 Une A                                                                                                    | eferros 0<br>45° Ack Transaction<br>Acopt 5<br>5 Acopt 5<br>5 Acopt 5                                                                                                    | Certification $\Omega_{\rm bs} = 0$                            | Ack Vers Rahm<br>Pang<br>2. Anomalyper 4.<br>44070-31419                                                                                                    | As Recept (0)************************************                                                                                                    | Pass<br>Pass<br>Pass<br>Pass<br>Pass<br>Pass                                                                                                    | FR      | KC HUB                                                                                                    |
| Section 2014                                                                                                    | 0         Gestination         0         Transit           #123         ************************************                                                                                                    | ore         0         Sand AutON           Register         7%           School Name         7%           Register         7%           Bala France         7%           Data France         7%           Data France         7%                                                                                                    | 0         Yukitah Ja           9                                                                                                    | 48%         0         Addrefy           V         -         -           V         -         -           V         -                                                                                                    | ting 0 law A                                                                                                    | vinences 0<br>the Ack formation<br>a congli<br>a congli<br>a congli<br>a congli<br>a congli                                                                                                    | Gerbitation (De. + 0                                           | 2012/14/2014/00<br>2019<br>4. Anonoldyper<br>4. Anonoldyper<br>4. 4400% all re<br>4. 440% all re                                                                                                    | Ack Streep 10 <sup>1</sup>                                                                                                    | Pass<br>✓ Pass<br>✓ Pass<br>✓ Pass<br>✓ Pass<br>✓ Pass<br>✓ Pass<br>✓ Pass                                                                                                    | FR      | CC HUB                                                                                                    |
| Centre Index<br>Contex<br>Contex<br>Contex<br>Contex<br>Contex<br>Centre Index<br>Centre Index<br>Cent                                                                                                    | 0         Certification         0         Nonacci           6431         Statute 1.00         Nonacci         Nonacci           6431         Material Statute 1.00         Nonacci         Nonacci           6431         Material Statute 1.00         Nonacci         Nonacci           6431         Material Statute 1.00         Nonacci         Nonacci           6431         Material Statute 1.00         Nonacci         Nonacci           6432         Material Statute 1.00         Nonacci         Nonacci           6433         Nonacci         Nonacci         Nonacci         Nonacci           6434         Nonacci         Nonacci         Nonacci         Nonacci         Nonacci           6444         Nonacci         Nonacci <td>on O Seed Assifts</td> <td>Version in     Version in     Version      Version      Version</td> <td>40%. 0 Adridy<br/>▼<br/>▼<br/>▼<br/>0 00 :<br/>0 00 :<br/>0 00 :<br/>0 00 :<br/>0 00 :</td> <td>1449 0 User M<br/>1446 4<br/>1456 4<br/>1456 4</td> <td>Ack Fransacci     Accept     Accept     Accept     Accept     Accept     Accept     Accept</td> <td>Catification <math display="inline">Q_{n,v} \neq 0</math></td> <td>An School Steven<br/>Pergy<br/>Actional prot<br/>decould prot<br/>decould</td> <td>111 2000 11 20           150 20 00 40 41%           150 20 00 40 41%           150 20 00 40 41%           150 20 00 40 41%           150 20 00 40 41%           150 20 00 40 41%           150 20 40 41%           150 20 41%           150 20 41%           150 20 41%           150 20 41%           150 41%           150 41%           150 41%           150 41%           150 41%           150 41%           150 41%           150 41%           150 41%           150 41%           150 41%           150 41%           150 41%           150 41%           150 41%           150 41%           150 41%           150 41%           150 41%           150 41%           150 41%           150 41%           150 41%           150 41%           150 41%           150 41%           150 41%           150 41%           150 41%</td> <td>Pess*         Reserve           Pass         Pass           V         Pass           V         Pass           V         Pass           V         Pass           V         Pass</td> <td>FR</td> <td>KC HUB</td>                                                                                                    | on O Seed Assifts                                                                                                    | Version in     Version in     Version      Version   | 40%. 0 Adridy<br>▼<br>▼<br>▼<br>0 00 :<br>0 00 :<br>0 00 :<br>0 00 :<br>0 00 :                                                                                                    | 1449 0 User M<br>1446 4<br>1456 4<br>1456 4                                                                                                    | Ack Fransacci     Accept     Accept     Accept     Accept     Accept     Accept     Accept                                                                                                    | Catification $Q_{n,v} \neq 0$                                  | An School Steven<br>Pergy<br>Actional prot<br>decould prot<br>decould                                                                                                    | 111 2000 11 20           150 20 00 40 41%           150 20 00 40 41%           150 20 00 40 41%           150 20 00 40 41%           150 20 00 40 41%           150 20 00 40 41%           150 20 40 41%           150 20 41%           150 20 41%           150 20 41%           150 20 41%           150 41%           150 41%           150 41%           150 41%           150 41%           150 41%           150 41%           150 41%           150 41%           150 41%           150 41%           150 41%           150 41%           150 41%           150 41%           150 41%           150 41%           150 41%           150 41%           150 41%           150 41%           150 41%           150 41%           150 41%           150 41%           150 41%           150 41%           150 41%           150 41%                                                                                                    | Pess*         Reserve           Pass         Pass           V         Pass           V         Pass           V         Pass           V         Pass           V         Pass                                                                                                    | FR      | KC HUB                                                                                                    |
| Constant<br>Constant<br>Statistics<br>Internet<br>Internet<br>I | 0         Confliction         0         Transmit           News         Transmit         Transmit         Transmit           News         Transmit         Transmit         Transmit           News         Transmit         Transmit         Transmit           News         Transmit         Transmit         Transmit           News         Transmit         Transmit         Transmit           News         Transmit         Transmit         Transmit           News         Transmit         Transmit         Transmit           News         Transmit         Transmit         Transmit           News         Transmit         Transmit         Transmit           News         Transmit         Transmit         Transmit           News         Transmit         Transmit         Transmit           News         Transmit         Transmit         Transmit           News         Transmit         Transmit         Transmit           News         Transmit         Transmit         Transmit           News         News         Transmit         Transmit           News         News         News         Transmit           News         <                                                                                                    | ann 0 and heathir<br>Begennets 12<br>Seeder Neues 1<br>Reality Neues 1<br>Reality Neues 1                                                                                                    | Vancada da      Social     Social     S | wether                                                                                                    | 1 log 0 une A<br>Auto<br>0 con<br>0 con                                                                                                    | Ack Transact     Accord     Accord      | Gerlifectus (De. = 0                                           | Act: Black Distant<br>Paring<br>4. Active and Active and Active<br>4. 400% active<br>4. 400% active<br>4. 400% active<br>4. 400% active<br>4. 400% active<br>4. 400% active                                                                                                    | Ask Recept D <sup>1</sup><br>FIETET TUDIEL (114-00-04154)<br>FIETET TUDIEL (114-00-04154)<br>FIETET TUDIEL (114-00-04154)<br>FIETET (104-04154)<br>FIETET (114-04-04154)<br>FIETET (114-04-04154)<br>FIETET (114-04-04154)<br>FIETET (114-04154)<br>FIETET (114-041                                                                                                    | P351         243200           ✓         Pass           ✓         Pass                                                                                                    | FR      | CC HUB                                                                                                    |
| An and a set of the set of the se                                                                                                    | 0         Settladan         0         Navadi           statu         Termination         1         Navadi           statu         Termination         1         Navadi           statu         Termination         1         Navadi           status         Termination         1         Navadi         Navadi           status         Termination         1         Navadi         Navadi                                                                                                    | inn     inn      inn      inn       inn      inn      innn      inn      inn      innn      innn      innn      inn                                                                                                    | Variada As     Variada As     V | ■ 404 0 Addidy                                                                                                    | 1 lang 0 lang h                                                                                                    | Ack Transact     Ack Transact     Accept     Accept     Accept     Accept     Accept     Accept     Accept     Accept     Accept     Accept     Accept     Accept     Accept     Accept     Accept     Accept     Accept     Accept     Accept     Accept                                                                                                    | Certification Q <sub>inc</sub> × 0                             | Arts State States<br>Perg<br>A showling per C<br>4. Arts States<br>4. Arts<br>4. Arts | <b>A45 Receipt D</b> <sup>20</sup><br><b>FIGTED 7 10004 a 710-007-004-005-00</b><br><b>FIGTED 7 00004 a 710-007-004-005</b><br><b>FIGTED 7 000-005</b><br><b>FIGTED 7 000-005</b><br><b>FIGTED 7 </b>                                                                                                    | Pass         Pass           Image: Pass         Pass           Image: Pass         Pass           Image: Pass         Pass           Image: Pass         Pass           Image: Pass         Pass           Image: Pass         Pass           Image: Pass         Pass           Image: Pass         Pass           Image: Pass         Pass                                                                                                    | FR      |                                                                                                    |
| Constant<br>Constant<br>Consta                                                                                                    | O         Section         O         Name           NAME          Name         Name         Nam         Name         Nam                                                                                                    | Imm         O         Seed Address           Regulation         Pro-<br>tion         Seeder Names         Seeder Names           Reserve Names         Reserve Names         Seeder Names         Seeder Names           Reserve Names         Reserve Names         Reserve Names         Reserve Names           Reserve Names         Reserve Names         Reserve Names         Reserve Names           Reserve Names         Reserve Names         Reserve Names         Reserve Names           Reserve Names         Reserve Names         Reserve Names         Reserve Names           Reserve Names         Reserve Names         Reserve Names         Reserve Names           Reserve Names         Reserve Names         Reserve Names         Reserve Names           Reserve Names         Reserve Names         Reserve Names         Reserve Names           Reserve Names         Reserve Names         Reserve Names         Reserve Names           Reserve Names         Reserve Names         Reserve Names         Reserve Names           Reserve Names         Reserve Names         Reserve Names         Reserve Names           Reserve Names         Reserve Names         Reserve Names         Reserve Names           Reserve Names         Reserve Names         Reserve Names                                                                                                    | Image: Second Second                    | ₩0%. 0 Adody<br>V<br>V<br>V<br>0<br>0<br>0<br>0<br>0<br>0<br>0<br>0<br>0<br>0<br>0<br>0<br>0                                                                                                    | 1 log 0 low A                                                                                                    | Accept     Accept     Accept | Gerbfactus (h., v 0                                            | Ark later Statum           Fanj           - Annovalagenet           - Annovalagenet                                                                                                    | A & Recept 20 <sup>1</sup><br>This is a plant of the control and off<br>This is a plant of the control and off<br>This is a plant of the control of the control of the<br>STR Control and Control and Control and Control<br>STR Control and Control and Control and Control and Control<br>STR Control and Control and Control and Control and Control<br>STR Control and Control and Control and Control and Control and Control<br>STR Control and Control and Control an                                                                                                    | Pasts         Reason           Image: Construction of the second second secon | FR      | CC HUB                                                                                                    |
| Contraction of the second second                                                                                                    | 0         Scielladon         0         Novad           6.0         Scielladon         0         Novad           6.0         Scielladon         0         Novad           6.0         Scielladon         0         Novad           6.0         Scielladon         0         Novad           6.0         Scielladon         0         Novad           6.0         Scielladon         Novad         Novad           6.0         Novad         Novad         Novad           6.0         Novad         Novad         Novad           6.0         Novad         Novad         Novad           6.0         Novad         Novad         Novad           6.0         Novad         Novad         Novad           6.0         Novad         Novad         Novad           6.0         Novad         Novad         Novad           6.0         Novad         Novad         Novad                                                                                                    | Image: Control of the second second                                                                                                    | Image: Control of the second second                   | 484.         0         Adds)           V         V         V           V         V         V<                                                                                                    | 1 log 0 low h                                                                                                    | the result of the result of the result  | Certification On + 0                                           | Acts States Richard<br>Parag<br>A disological para L<br>40000 at 2010<br>40000 at 2010<br>400000 at 201000<br>400000<br>400000<br>400000<br>400000<br>400000<br>400000<br>400000<br>400000<br>400000<br>400000<br>4000000                                                                                                    | A 1 Recept D <sup>1</sup><br>FIGT 7 10044 - 014-44-3454<br>FIGT 7 10044 - 014-44-3454<br>FIGT 7 10044 - 014-44-3454<br>FIGT 7 042-14<br>FIGT 7 042-14<br>FIGT 7 042-14<br>FIGT 7 044-14<br>FIGT 7 044                                                                                                    | Pass         Resource           V         Pass           V         Pass                                                                                                    | FR      |                                                                                                    |
| Control form     Control form     C                                                                                                    | 0         Certificity         0         Transf           1643                                                                                                    | Imm         O         Seed Jest?           Regioner:         Fill           Seeder Neme:         Fill           Resident Neme:         Fill           Resident Neme:         Fill           Det Frem:         Fill           Det Frem:         Fille           Det Frem:                                                                                                    | O         Vanish An           3         5           3         5           3         5           3         5           3         5           3         5           3         5           3         5           3         5           3         5           3         5           3         5           3         5           3         5           3         5           3         5           3         5           3         5           3         5           3         5           3         5           3         5           3         5           3         5           3         5           3         5           3         5           3         5           3         5           3         5           3         5           3         5           3         5           3         5           5         5                                                                                                    | 444% 0 Addy<br>V<br>V<br>0<br>0<br>0<br>0<br>0<br>0<br>0<br>0<br>0<br>0<br>0<br>0<br>0<br>0<br>0<br>0<br>0                                                                                                    | 1 log 0 love h<br>1 log 0 love h<br>1 love h<br>1 lo                                                                                                    | Ack Transet      Ack Transet      Ack Transet      Ack Transet      Acqui      Acqui      Acqu | GetBeates $\Omega_{n_1} \neq 0$                                | Ack User Others<br>To 20<br>4000-0000 period<br>4000-0000 period<br>4000-000000000000000000000000000000000                                                                                                    |                                                                                                    | Pess         Research           V         Pess           V         Pess                                                                                                    | FR      | CC HUB                                                                                                    |
| ELECTOR<br>Contact<br>Contact<br>Con                                                                                                    | D         Scientiscion         D         Research           Attain         Terrescenterica         Scientiscion         Scientiscion           Mail         Personalitati III         Scientiscion         Scientiscion           Mail         Personalitati IIII         Scientiscion         Scientiscion           Mail         Novina Control Scientiscion         Scientiscion         Scientiscion           Main         Novina Control Scientiscion         Scientiscion         Scieniscion         Scientiscion <td< td=""><td>ann         Sand Jashibi,           Register         Fill           Register         Fill           Register         Fill           Register         Fill           Register         Fill           Back         Fill           Back         Fill</td><td>0         Vestick A           3         -           3         -           3         -           3         -           3         -           3         -           3         -           3         -           3         -           3         -           3         -           3         -           3         -           4         -           4         -           4         -           4         -           4         -           4         -           4         -           4         -           4         -           4         -           4         -           4         -           4         -</td><td>484. 0 Adot;<br/>▼<br/>▼<br/>▼<br/>0<br/>0<br/>0<br/>0<br/>0<br/>0<br/>0<br/>0<br/>0<br/>0<br/>0<br/>0<br/>0</td><td>1 kay 0 kay 1 kay 0 kay 1 kay 0 kay 1 kay 1 kay</td><td></td><td>Certification On + 0</td><td>Act bis or ficial and<br/>Parg<br/>4. double and the second second<br/>execution of the second second second<br/>execution of the second second second<br/>execution of the second second second<br/>execution of the second second second<br/>execution of the second second second<br/>execution of the second second second<br/>execution of the second second second<br/>execution of the second second second<br/>execution of the second second second<br/>execution of the second second second<br/>execution of the second second second<br/>execution of the second second second<br/>execution of the second second second<br/>execution of the second second second second<br/>execution of the second second second second<br/>execution of the second second second second second<br/>execution of the second second second second second<br/>execution of the second second second second second second<br/>execution of the second second second second second second<br/>execution second second second second second second second<br/>execution second second second second second second second<br/>execution second second second second second second second<br/>execution second second second second second second second<br/>execution second second second second second second second<br/>execution second second second second second second second second<br/>execution second second second second second second second second<br/>execution second second second second second second second second second<br/>execution second second</td><td>A 19 Receipt ()<br/>FILTET 7 () 2014 - 1<sup>11</sup> - 4<sup>11</sup> - 4<sup></sup></td><td>D111         D22201           Image: Pass 1         Pass 1           Image: Pass 1         Pass 1           Image: Pass 1         Pas</td><td>FR</td><td>ICHUB</td></td<> | ann         Sand Jashibi,           Register         Fill           Register         Fill           Register         Fill           Register         Fill           Register         Fill           Back         Fill           Back         Fill                                                                                                    | 0         Vestick A           3         -           3         -           3         -           3         -           3         -           3         -           3         -           3         -           3         -           3         -           3         -           3         -           3         -           4         -           4         -           4         -           4         -           4         -           4         -           4         -           4         -           4         -           4         -           4         -           4         -           4         -                                                                                                    | 484. 0 Adot;<br>▼<br>▼<br>▼<br>0<br>0<br>0<br>0<br>0<br>0<br>0<br>0<br>0<br>0<br>0<br>0<br>0                                                                                                    | 1 kay 0 kay 1 kay 0 kay 1 kay 0 kay 1 kay 1 kay                                                                                                    |                                                                                                    | Certification On + 0                                           | Act bis or ficial and<br>Parg<br>4. double and the second second<br>execution of the second second second<br>execution of the second second second<br>execution of the second second second<br>execution of the second second second<br>execution of the second second second<br>execution of the second second second<br>execution of the second second second<br>execution of the second second second<br>execution of the second second second<br>execution of the second second second<br>execution of the second second second<br>execution of the second second second<br>execution of the second second second<br>execution of the second second second second<br>execution of the second second second second<br>execution of the second second second second second<br>execution of the second second second second second<br>execution of the second second second second second second<br>execution of the second second second second second second<br>execution second second second second second second second<br>execution second second second second second second second<br>execution second second second second second second second<br>execution second second second second second second second<br>execution second second second second second second second<br>execution second second second second second second second second<br>execution second second second second second second second second<br>execution second second second second second second second second second<br>execution second second                                                                                                    | A 19 Receipt ()<br>FILTET 7 () 2014 - 1 <sup>11</sup> - 4 <sup>11</sup> - 4 <sup></sup> | D111         D22201           Image: Pass 1         Pass 1           Image: Pass 1         Pass 1           Image: Pass 1         Pas                                                                                                    | FR      | ICHUB                                                                                                    |
| Control to the second second sec                                                                                                    | 0         Certificity         0         Transmitting           10.0         Certificity         0         Transmitting           10.0         Certificity         0         Transmitting           10.0         Certificity         0         Transmitting           10.0         Certificity         Transmitting         Transmitting           10.0         Certificity         Transmitting         Transmitting           10.0         Certificity         Transmitting         Transmitting           10.0         Certificity         Transmitting         Transmitting           10.0         Transmitting         Transmitting         Transmitting           10.0         Transmitting         Transmitting         Transmitting           10.0         Transmitting         Transmitting         Transmitting           10.0         Transmitting         Transmitting         Transmitting           10.0         Transmitting         Transmitting         Transmitting           10.0         Transmitting         Transmitting         Transmitting           10.0         Transmitting         Transmitting         Transmitting           10.0         Transmitting         Transmitting         Transmitting                                                                                                    | O         Seed JackW.           Regioner.         Fill           Seeder Name.         Fill           Rezinter Name.         Fill           Rezinter Name.         Fill           Det Fram.         Fill           Det Fram.         Fill                                                                                                    | O         Variable As           3                                                                                                    | 4 Adrig 10 Adrig 10 A                                                                                                    | 149 0 Use A                                                                                                    | According to the second second s | Certification On + 0                                           | Analysis         Analysis           Analysis         Analysis                                                                                                    |                                                                                                    | Pest         Dasson           V         Fass           V         Fass                                                                                                    | FR      | KC HUB                                                                                                    |
| ELECTOR<br>Context<br>Context<br>Con                                                                                                    | Display         Description         Display           Attain         Texasolitic         Texasolitic           Attain         Texasolitic         Texasolitic           Attain                                                                                                    | O         Sand Justicity           Register         PC           Register         PC           Register         Register           Register         Register           Register         Register           Register         Register           Register         Register           Register         Register           Register         Register           Register         Register           Register         Register           Register         Register           Register         Register           Register         Register           Register         Register                                                                                                    | 0         Vestick A           3                                                                                                    | 484. 0 Addr                                                                                                    | Log         O         Log #           Mark         All         All           Mark         All         All           Mark         All                                                                                                    | Actor protects     Actor protects     Actor pr | Certification On + 0                                           | 40% bits of Disting<br>Parg<br>4. dis 20% and 20% and 20%<br>4. disting and 4. disting and 4. disting and<br>4. disting and 4. disting and 4. disting and 4. disting and<br>4. disting and 4. disting and 4. disting and 4. disting and<br>4. disting and 4. disting and 4. disting and 4. disting and<br>4. disting and 4. disting and 4. disting and 4. disting and<br>4. disting and 4. disting and 4. disting and 4. disting and<br>4. disting and 4. disting and 4. disting and 4. disting and<br>4. disting and 4. disting and 4. disting and 4. disting and<br>4. disting and 4. disting and 4. disting and 4. disting and<br>4. disting and 4. disting and 4. disting and 4. disting and<br>4. disting and 4. disting and 4. disting and 4. disting and<br>4. disting and 4. disting and                                                                                                    | A 15 Percept D <sup>1</sup><br>FILTE 7 10000 - 0114-0114-0114-011<br>FILTE 7 10000 - 0114-0114-0114-0114<br>-011000 - 0114-0114-0114-0114<br>-011000 - 0114-0114-0114-0114<br>-011000 - 0114-0114-0114-0114<br>-011000 - 0114-0114-0114-0114<br>-011000 - 0114-0114-0114-0114<br>-011000 - 0114-0114-0114-0114<br>-011000 - 0114-0114-0114-0114<br>-011000 - 0114-0114-0114-0114<br>-011000 - 0114-0114-0114-0114<br>-011000 - 0114-0114-0114-0114<br>-011000 - 0114-0114-0114-0114<br>-011000 - 0114-0114-0114-0114<br>-011000 - 0114-0114-0114-0114-0114<br>-011000 - 0114-0114-0114-0114-0114<br>-011000 - 0114-0114-0114-0114-0114<br>-011000 - 0114-0114-0114-0114-0114<br>-011000 - 0114-0114-0114-0114-0114-0114<br>-011000 - 0114-0114-0114-0114-0114-0114-                                                                                                    | Pass         Descent           ✓         Pass           ✓         Pass                                                                                                    | FR      | ICHUB                                                                                                    |
| Andream Andream Andrea                                                                                                    | 0         Centration         0         Name           Address                                                                                                    | O         Seed AssN:           Barginstein         200           Seeder Name:         200           Barginstein         200           Barginstein                                                                                                    | Image: Control of the second second                   | x0%         0         Addity           V         V         V           V         V         V           0         00         1           0         00         1           0         00         1           0         00         1                                                                                                    | 1459 0 Use M                                                                                                    | Comp     Comp    | Cartification Que + 0                                          | An intersection<br>Ange<br>Ange<br>and intersection<br>and intersection<br>and intersecti                                                                                                    | 1111110000000000000000000000000000000                                                                                                    | Partie         Database           ✓         7 and           ✓         7 and                                                                                                    | FR      | CC HUB                                                                                                    |
| Control of the second second sec                                                                                                    | 0         Control (Control (Contro) (Contro) (Control (Contro) (Control (Contro) (Control (Contro                                                                                                    | Image and the second second                                                                                                    | 0         Vesticate As           s                                                                                                    | 484         0         Address           V         V         V           V         V         V                                                                                                    | Log         O         Log /r           1         1         1         1           1         1         1         1         1           1         1         1         1         1         1         1         1         1         1         1         1         1         1         1         1         1         1         1         1         1         1         1         1         1         1         1         1         1         1         1         1         1         1         1         1         1         1         1         1         1         1         1         1         1         1         1         1         1         1         1         1         1         1         1         1         1         1         1         1         1         1         1         1         1         1         1         1         1         1         1         1         1         1         1         1         1         1         1         1         1         1         1         1         1         1         1         1         1         1         1         1<                                                                                                    |                                                                                                    | Certification One. + 0                                         | Act biss that we           Parg         2           2         2         2           2         2         2         2           2         2         2         2         2           2         2         2         2         2         2         2         2         2         2         2         2         2         2         2         2         2         2         2         2         2         2         2         2         2         2         2         2         2         2         2         2         2         2         2         2         2         2         2         2         2         2         2         2         2         2         2         2         2         2         2         2         2         2         2         2         2         2         2         2         2         2         2         2         2         2         2         2         2         2         2         2         2         2         2         2         2         2         2         2         2         2         2         2         2         2                                                                                                    | Ark Streeps ID <sup>1</sup> Table Torong Control of the Article Ark Streeps ID <sup>1</sup> Table Torong Control of the Ark Streeps ID <sup>1</sup> Table Torong Control of the Ark Streeps ID <sup>1</sup> Table Torong Contre D <sup>1</sup> Table Torong C                                                                                                    | Data         Data           V         Tat           V         Tat           V                                                                                                    | FR      | ад «Ванцба е цинка»                                                                                                    |
| Contextual of the second second secon                                                                                                    | 0         Centralizio         0         Neural           6474                                                                                                    <                                                                                                    | On         Seed Josh's           Barrier Venne, F         Barrier Venne, F           Barrier Venne, F         Barrier Venne, F           Barrier Venne, F         Barrier                                                                                                    | Image: control of the second second                   | x8%         0         Adds)           V         V         V           V         V         V </td <td>Ling         O         Law M           400         400         400           400         400         400           400         400         400           400         400         400           400         400         400           400         400         400           400         400         400           400         400         400           400         400         400           400         400         400           400         400         400           400         400         400           400         400         400           400         400         400           400         400         400           400         400         400           400         400         400           400         400         400           400         400         400           400         400         400           400         400         400           400         400         400           400         400         400           400         400         400</td> <td>Company     Company     C</td> <td>Cartification Gaus + 0</td> <td>An State David<br/>Pariji<br/>Alconcide grant<br/>d. Acconcide grant<br/>d. Acconcide</td> <td>#15 2000-12.01           #50 200 (00046 or 100-0000 - 0000-00000 - 0000-0000000000</td> <td></td> <td>FR</td> <td>In Alexandre and a second second seco</td> | Ling         O         Law M           400         400         400           400         400         400           400         400         400           400         400         400           400         400         400           400         400         400           400         400         400           400         400         400           400         400         400           400         400         400           400         400         400           400         400         400           400         400         400           400         400         400           400         400         400           400         400         400           400         400         400           400         400         400           400         400         400           400         400         400           400         400         400           400         400         400           400         400         400           400         400         400                                                                                                    | Company     Company     C | Cartification Gaus + 0                                         | An State David<br>Pariji<br>Alconcide grant<br>d. Acconcide grant<br>d. Acconcide                                                                                                    | #15 2000-12.01           #50 200 (00046 or 100-0000 - 0000-00000 - 0000-0000000000                                                                                                    |                                                                                                    | FR      | In Alexandre and a second second seco |
| Section 2014                                                                                                    | 0         Contraction         0         Provide           Attas         Attas         Att                                                                                                    | O         Sand Autority.           Required.         File           Required.         File           Required.         File           Required.         File           Balance         File           Balance         File </td <td>Version An     Version An     VersionAn     VersionAn     VersionAn     VersionAn     Versi</td> <td>area         0         Addres           V         V         V           V         V         V</td> <td>Log         0         Log A           No. 40         0         Log A           No. 40         0         No. 40           No. 40         0         No. 40&lt;</td> <td>Act 7 - 2 - 2 - 2 - 2 - 2 - 2 - 2 - 2 - 2 -</td> <td>Gertification (h., v 0<br/>and Bildian<sup>*</sup></td> <td>Ack later Statum           Parg         Antonial provid           4.400-bit provid         Antonial provid           4.400-bit provid         Antonial provid</td> <td>A &amp; Recept D<sup>1</sup><br/>This is a region of the second all and<br/>the second all and the second all and<br/>the second all and the second all and the<br/>the second all and the second all and the<br/>the second all and the<br/>the second all and the second all and the<br/>the second all and the second all and the<br/>the second all and the second all and the<br/>the second all and the second all and the<br/>the second all and the second all and the<br/>the second all and the second all and the<br/>the second all and the second all and the<br/>the second all and the second all and the<br/>the second all and the second all and the<br/>the second all and the second all and the<br/>the second all and the second all and the<br/>the second all and the secon</td> <td></td> <td></td> <td>IC HUB</td> | Version An     Version An     VersionAn     VersionAn     VersionAn     VersionAn     Versi | area         0         Addres           V         V         V           V         V         V                                                                                                    | Log         0         Log A           No. 40         0         Log A           No. 40         0         No. 40           No. 40         0         No. 40<                                                                                                    | Act 7 - 2 - 2 - 2 - 2 - 2 - 2 - 2 - 2 - 2 -                                                                                                    | Gertification (h., v 0<br>and Bildian <sup>*</sup>             | Ack later Statum           Parg         Antonial provid           4.400-bit provid         Antonial provid           4.400-bit provid         Antonial provid                                                                                                    | A & Recept D <sup>1</sup><br>This is a region of the second all and<br>the second all and the second all and<br>the second all and the second all and the<br>the second all and the second all and the<br>the second all and the<br>the second all and the second all and the<br>the second all and the second all and the<br>the second all and the second all and the<br>the second all and the second all and the<br>the second all and the second all and the<br>the second all and the second all and the<br>the second all and the second all and the<br>the second all and the second all and the<br>the second all and the second all and the<br>the second all and the second all and the<br>the second all and the second all and the<br>the second all and the secon                                                                                                    |                                                                                                    |         | IC HUB                                                                                                    |
| Conclete     Conclete                                                                                                    | 0         Centralizio         0         Reveal           catal                                                                                                    | One         Seed Justicity           Bacador Rame         Fill           Bacador Rame         Fill                                                                                                    | Image: constraint of the second second sec                   | a05.         0         Addaty           V         V         V           V         V         V           0         0         2           0         0         2           0         0         2           0         0         2           0         0         2           0         0         2           0         0         2           0         0         2           0         0         2           0         0         2           0         0         2           0         0         2           0         0         2           0         0         2           0         0         2           0         0         2           0         0         2           0         0         2           0         0         2           0         0         2           0         0         2           0         0         2           0         0         2           0         0         2                                                                                                    | Vag         0         User IV           Main         All         All           Main         All         All           Main         All                                                                                                    | Image: second second                    | Gertification Guo ¥ 0<br>Los Dologi <sup>4</sup>               | And Science 2014 - 2014 - 2014           Ange,           Ange, and ange and ange and ange and ange and ange and ange and ange and ange and ange and ange and ange and ange and ange and ange and ange and ange and ange and ange and ange and ange and ange and ange and ange and ange and ange and ange and ange and ange ange ange ange ange ange ange ange                                                                                                    | Arts Teccos D."           Test Teccos D.           Test Test Test Test Test Test Test Test                                                                                                    |                                                                                                    |         | ey diangle ayorder 2 g                                                                                                    |
| Contraction     Contraction     Contracti                                                                                                    | 0         Contractor         0         Parent           Attas         Attas                                                                                                    | One         Sand Autolity           Regionality         Regionality           Regionality         Regionality           Regionality <t< td=""><td>D         Variation (a)           3        </td><td>and 0 kalong<br/>V<br/>V<br/>V<br/>V<br/>V<br/>V<br/>V<br/>V<br/>V<br/>V<br/>V<br/>V<br/>V</td><td>10         Lee A           10         Lee A           10         Lee A     <td>Act Yould (     Act Yould (     Act Yould</td><td>Gertification (h<sub>1</sub>, ~ 0<br/>and Bildum<sup>*</sup></td><td>Ack Sets Statum           Fing           Anomalograph           Advantulograph           Advantulograph</td><td>A &amp; Storp 10<sup>1</sup><br/>The second second se</td><td></td><td></td><td>ny diangla ayandaki ji</td></td></t<>                                                                                                    | D         Variation (a)           3                                                                                                    | and 0 kalong<br>V<br>V<br>V<br>V<br>V<br>V<br>V<br>V<br>V<br>V<br>V<br>V<br>V                                                                                                    | 10         Lee A           10         Lee A           10         Lee A <td>Act Yould (     Act Yould (     Act Yould</td> <td>Gertification (h<sub>1</sub>, ~ 0<br/>and Bildum<sup>*</sup></td> <td>Ack Sets Statum           Fing           Anomalograph           Advantulograph           Advantulograph</td> <td>A &amp; Storp 10<sup>1</sup><br/>The second second se</td> <td></td> <td></td> <td>ny diangla ayandaki ji</td> | Act Yould (     Act Yould (     Act Yould | Gertification (h <sub>1</sub> , ~ 0<br>and Bildum <sup>*</sup> | Ack Sets Statum           Fing           Anomalograph           Advantulograph           Advantulograph                                                                                                    | A & Storp 10 <sup>1</sup><br>The second second se                                                                                                    |                                                                                                    |         | ny diangla ayandaki ji                                                                                                    |
| Control Control      Control      Contr                                                                                                    | 0         Centradium         0         Prevant           ctr2                                                                                                    <                                                                                                    | Image         Image Sector           Standard Name         Fill           Standard Name         Fill           Standar                                                                                                    | Image: second second                    | active         0         Actively           V         V         V           V         V         V           Actively         V         V           Actively         V         V           Actively         V         V           Actively         V         V           Actively         V         V           Actively         V         V           Actively         V         V           Actively         V         V                                                                                                    | Ling         D         Line In           All         All         All           All         All         All                                                                                                    | Artic crastel     Artic crastel     Artic c | Certification Q <sub>ne</sub> = 0                              | 413 1214 5 20 1400<br>Pergy<br>Academic Agence<br>4 4000-000 genet<br>4 4000-000 genet<br>4 4000-0000 genet<br>4 4000-000 genet<br>4 4000-0000 genet<br>4 4000-000 genet<br>4 4000-0000 genet<br>4 4000-0000 genet<br>4 4000-0000-000000000000000000000000000                                                                                                    | A13 Monty 101           FILTET INCLUSION LITH AND LITH AND LIT                                                                                                    |                                                                                                    |         | AC HUB                                                                                                    |
| Control of the second second sec                                                                                                    | 0         Confraction         0         Partnet           Attas         Attas         Att                                                                                                    | O         Sand Autolit.           Regionality.         Regionality.           Regionality.         Regionality.                                                                                                    | D         Variation Line           3                                                                                                    | 40%         0         Addrefs           V         V         V           V         V         V           Addrefs         V         V           Addrefs         V         V           V         V         V           V         V         V           V         V         V           V         V         V           V         V                                                                                                    | 10         Lee A           10         Lee A           10         Lee A <td>Act Yould (     Act Yould (     Act Yould</td> <td>Gerbitation (h., v 0)</td> <td>Ark Set Old Hum           Arag           Anonadagrami           Anonadagrami</td> <td>A &amp; Storp 10<sup>1</sup><br/>The Top 10 and 10 and 10 an</td> <td></td> <td></td> <td>ny diangla ayandaki ji</td>                                                                    | Act Yould (     Act Yould (     Act Yould | Gerbitation (h., v 0)                                          | Ark Set Old Hum           Arag           Anonadagrami           Anonadagrami                                                                                                    | A & Storp 10 <sup>1</sup><br>The Top 10 and 10 and 10 an                                                                                                    |                                                                                                    |         | ny diangla ayandaki ji                                                                                                    |

5. Click **Export to CSV** if you wish to obtain an export of the search results in CSV format.

# A.6 View transaction details

The **View transaction details** window allows participants to search and view transactions that have been submitted to, sent and received by a recipients gateway, and is available on both the Production and PreProduction FRC hubs.

#### To search for a transaction:

1. From the menu click **Monitoring**, then **Integration**, then **B2B** and then **Transactions**.

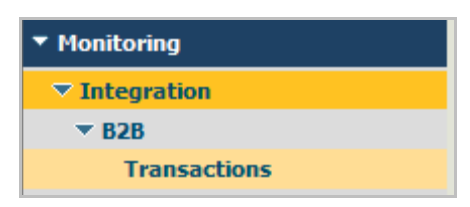

2. The Transactions window displays.

|                                      | )                                              |                        | FRC HUB                                   |
|--------------------------------------|------------------------------------------------|------------------------|-------------------------------------------|
| k Navigate                           | Transactions V                                 |                        |                                           |
| ▼ AEMO                               |                                                |                        | TN Server: HUB                            |
| ▼ Partner                            | Datasource                                     |                        | ▼ ⊟ 🛛                                     |
| Certification Checker<br>Send AseXML | Data Source: Production Data                   | T                      |                                           |
| Validate AseXML<br>Certification     | Search                                         |                        | ▼ 🗄 🛙                                     |
| Email Notification                   | Basic Advanced Saved Options                   |                        |                                           |
| ✓ Monitoring                         | Query Fields                                   |                        |                                           |
| Integration                          | Field Operator                                 | Value                  |                                           |
| Transactions                         | <select a="" field=""></select>                | 00                     |                                           |
| ✓ Administration                     | Data Daras Al                                  |                        |                                           |
| ▼ Integration                        |                                                |                        |                                           |
| ▼ B2B                                | Start Date: Time: 00 : 00 EST (24-hour)        |                        |                                           |
| ▼ Partner Administration             | End Date: 📰 Time: 23 : 59                      |                        |                                           |
| Partner Profiles                     |                                                |                        |                                           |
|                                      | Show SOL.                                      |                        | Search Condition: AND v Search Save Clear |
|                                      | Transactions                                   |                        |                                           |
|                                      | Reprocess Resubmt                              |                        |                                           |
|                                      |                                                |                        | Export Table                              |
|                                      |                                                | Ready to Search        |                                           |
|                                      |                                                |                        |                                           |
|                                      |                                                | «Previous   1   Next » |                                           |
|                                      | Transaction Details                            |                        | ▼ ⊟ 0                                     |
|                                      | Activity Log Attributes Tasks Content Comments |                        |                                           |
|                                      | No document selected                           |                        |                                           |
|                                      |                                                |                        |                                           |
| All times EST (UTC+10:00)            |                                                |                        | Powered by Software At                    |

3. Select the correct **TN Server** from the drop-down box at the top of the window. This field is used to filter the transactions based on a server. If **FBS** is selected, all transactions in which the FBS responder is the sender or receiver displays. Likewise for **HUB** and **FBSTEST**.

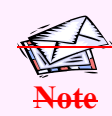

To view transactions older than 35 days but less than 1 year, Select **ARCHIVE** server from the **TN Server** drop down.

4. In the **Datasource** section, select the correct **Data Source** from the drop-down box.

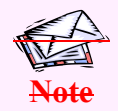

To view transactions older than 35 days but less than 1 year, Select **Archived Data** from the data source drop down.

**5.4.** In the **Search** section, enter desired search criteria and click **Search**.

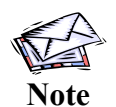

To save your search criteria for future searches, click **Save**. You will be prompted to provide a name and description. The search will be saved in the **Saved** tab of the **Search** section.

**6.5.** The search results display in the **Transactions** section. The following information displays:

- Date Received:
- Document Type:
- Sender:
- Receiver:
- Processing Status:
- User Status: The Status of all messages received by the gateway should be 'SendMessage:sent'. This indicates that the hub believes that the message was delivered successfully to the gateway. If the hub encountered an error attempting to send to the gateway the Status will be 'SendMessage:err'. If you need to obtain further details regarding the specific error contact FBSAdmin. The Status of all messages sent to the hub by the gateway should be 'MessageRouting'. If the hub encountered an error while processing the message (i.e. recipient not recognised, digital signature invalid, etc.) the Status will be 'RouteMessage:err'. However, errors encountered while delivering the message to the intended recipient do not get reported on this screen. If you need to determine this information you need to view the Activity Log entries by following the directions below.
- Document ID: The ebXML message ID.
- **Conversation ID:** The ebXML conversation ID plus a number generated internally by WebMethods. A Conversation ID is only recorded against messages that have been sent 'From' the participant. It is not recorded against the messages sent 'To' the participant.
- Related Documents:
- Details:
- Action:

| Transactions                         |                       |               |                              |                      |                          |                                              |                                                                       |                      |        | ▼ ⊟ ⊡      |
|--------------------------------------|-----------------------|---------------|------------------------------|----------------------|--------------------------|----------------------------------------------|-----------------------------------------------------------------------|----------------------|--------|------------|
| Reprocess                            | Resubmit              |               |                              |                      |                          |                                              |                                                                       |                      |        |            |
|                                      |                       |               |                              |                      |                          |                                              | E                                                                     | kport Table          |        |            |
| Received                             | Document<br>Type      | Sender        | <b>Receiver</b> <sup>+</sup> | Processing<br>Status | User Status <sup>+</sup> | Document ID <sup>*</sup>                     | Conversation ID <sup>™</sup>                                          | Related<br>Documents | Detail | Action     |
| 10/02/2015<br>15:49:32               | ebXML Routing         | VENCorp       | RELAY (RELAY)                | DONE                 | SendMessage:err          | VENCORP 25f58b8e-0864-4a59-85f6-43404ef4751c | VENCORP ENVESTRA<br>VENCORP 25f58b8e-0864-<br>4a59-85f6-43404ef4751c  | ð                    | P      | $\odot$    |
| 10/02/2015<br>15:48:33               | ebXML Routing         | VENCorp       | RELAY (RELAY)                | DONE                 | SendMessage:err          | VENCORP 2f5d9ab3-f42d-4ba9-a3ae-3e11c4e5911d | VENCORP ENVESTRA<br>VENCORP 2f5d9ab3-f42d-<br>4ba9-a3ae-3e11c4e5911d  | 2                    | P      | $\odot$    |
| 10/02/2015<br>15:47:34               | ebXML Routing         | VENCorp       | RELAY (RELAY)                | DONE                 | SendMessage:err          | VENCORP eb196ff7-0a8f-40b6-b0a7-3278128ca0ba | VENCORP ENVESTRA<br>VENCORP eb 196ff7-0a8f-<br>40b6-b0a7-3278128ca0ba | 2                    | P      | $\odot$    |
| <u>10/02/2015</u><br><u>15:46:33</u> | ebXML Payload         | RELAY (RELAY) | ENVESTRA (VIC)               | DONE                 | SendMessage:err          | VENCORP c0211618-5d42-4c74-833c-b8cdd8cdde31 | VENCORP ENVESTRA<br>VENCORP c0211618-5d42-<br>4c74-833c-b8cdd8cdde31  | ð                    | P      | $\bigcirc$ |
| 10/02/2015<br>15:46:33               | aseXML<br>Transaction | VENCorp       | ENVESTRA (VIC)               | DONE                 | aseXML Transaction       | VENCORP-MSG-d26817357f4e49f8a164c621         |                                                                       | 2                    | P      | $\odot$    |
| 10/02/2015<br>15:46:33               | ebXML Routing         | VENCorp       | RELAY (RELAY)                | DONE                 | MessageRouting:proc      | VENCORP c0211618-5d42-4c74-833c-b8cdd8cdde31 | VENCORP ENVESTRA<br>VENCORP c0211618-5d42-<br>4c74-833c-b8cdd8cdde31  | 2                    | P      | $\bigcirc$ |
| <u>10/02/2015</u><br><u>15:46:33</u> | ebXML Routing         | VENCorp       | RELAY (RELAY)                | DONE                 | SendMessage:sent         | VENCORP c0211618-5d42-4c74-833c-b8cdd8cdde31 | VENCORP ENVESTRA<br>VENCORP c0211618-5d42-<br>4c74-833c-b8cdd8cdde31  | ð                    | P      | $\bigcirc$ |

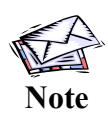

Participants are only permitted to view documents as they transit between the participant gateway and the hub. Therefore the 'Sender' is always either the participant or the hub, as is the 'Receiver'. Because of this, if a 'Sender' is input the results will only display Sent messages, regardless of the Sender that is input. If a 'Receiver' is input the results will only display Received messages.

7.6. To view details of a transaction, click either the magnifying glass icon P in the **Details** field, or the date link in the **Date Received** field.

8.7. The transaction details display in the Transaction Details section. The Activity Log tab is displayed by default. You may also view the transaction Attributes, Tasks, Content and Comments by clicking the relevant tabs.

| Tran | saction Det                         | tails                                                                                                    |                                                                                                    |                         |                                                                  |                                                            |                                         | ▼ 🗉 🖸                            |
|------|-------------------------------------|----------------------------------------------------------------------------------------------------|----------------------------------------------------------------------------------------------------|-------------------------|------------------------------------------------------------------|------------------------------------------------------------|-----------------------------------------|----------------------------------|
| Date | Received:                           | 11/02/2015 12:50:00 Se                                                                                                    | ender: FBS - (Certify Responder)                                                                                              | Receiver: RELAY - (Hub) |                                                                  |                                                            |                                         | Send link to this document       |
| Ac   | tivity Log                          | Attributes Tasks                                                                                                    | Content Comments                                                                                                    |                         |                                                                  |                                                            |                                         |                                  |
| Dele | e                                   |                                                                                                    |                                                                                                    |                         |                                                                  |                                                            |                                         |                                  |
|      |                                     |                                                                                                    |                                                                                                    |                         |                                                                  |                                                            |                                         | Export Table                     |
|      |                                     |                                                                                                    |                                                                                                    |                         |                                                                  |                                                            |                                         |                                  |
| м,   | Туре⊤                               | Timestamp 🔻                                                                                                    | Brief Message <sup>™</sup>                                                                                                    |                         | Class <sup>™</sup>                                               | User Name <sup>*</sup>                                     | Partner ID                              | Details                          |
| 록,   | Туре <sup>™</sup>                   | Timestamp ▼<br><u>11/02/2015 12:50:00</u>                                                                                                    | Brief Message <sup>*</sup><br>Processing complete                                                                             |                         | Class <sup>*</sup><br>General                                    | User Name <sup>™</sup><br>relay                            | Partner ID                              | Details<br>P                     |
|      | Type <sup>™</sup><br>↓<br>↓         | Timestamp ▼<br><u>11/02/2015 12:50:00</u><br><u>11/02/2015 12:50:00</u>                                                                                         | Brief Message <sup>*</sup><br>Processing complete<br>Status changed.                                                          |                         | Class<br>General<br>General                                      | User Name <sup>™</sup><br>relay<br>relay                   | Partner ID                              | Details<br>P<br>P                |
|      | Туре <sup>*</sup><br>()<br>()<br>() | Timestamp ▼<br><u>11/02/2015</u> 12:50:00<br><u>11/02/2015</u> 12:50:00<br><u>11/02/2015</u> 12:50:00                                                           | Brief Message <sup>*</sup><br>Processing complete<br>Status changed.<br>Status changed.                                       |                         | Class <sup>*</sup><br>General<br>General<br>General              | User Name<br>relay<br>relay<br>relay                       | Partner ID                              | Details<br>P<br>P<br>P           |
|      | Type <sup>*</sup>                   | Timestamp ▼<br><u>11/02/2015 12:50:00</u><br><u>11/02/2015 12:50:00</u><br><u>11/02/2015 12:50:00</u><br><u>11/02/2015 12:50:00</u>                             | Brief Message<br>Processing complete<br>Status changed.<br>Status changed.<br>Routing rule ebXML Sen                          | d Message selected      | Class"<br>General<br>General<br>General<br>Processing            | User Name <sup>*</sup><br>relay<br>relay<br>relay<br>relay | Partner ID                              | Details<br>P<br>P<br>P<br>P      |
|      | Туре <sup>*</sup>                   | Timestamp           11/02/2015 12:50:00           11/02/2015 12:50:00           11/02/2015 12:50:00           11/02/2015 12:50:00           11/02/2015 12:50:00 | Brief Message *<br>Processing complete<br>Status changed.<br>Status changed.<br>Routing rule ebXML Sen<br>Document persisted. | d Message selected      | Class*<br>General<br>General<br>General<br>Processing<br>General | User Name<br>relay<br>relay<br>relay<br>relay<br>relay     | Partner ID<br>FBS - (Certify Responder) | Details<br>P<br>P<br>P<br>P<br>P |

The **Type** column indicates the type of log entry when you hover over the *icon*. If this is 'Message' the message was delivered successfully. If it is 'Error' the hub encountered an error while attempting to deliver the message. Not all messages have an Activity Log entry. Messages received by the gateway that were successful do not have an entry. Messages sent from the gateway that were delivered successfully have an Activity Log entry of type 'Message'. Messages both to and from the gateway that encountered an error will have an Activity Log entry of type 'Error'.

9.8. To view the transaction content, click on **Content** tab. The transaction content items display.

| Transaction Details                                                    |                              |                           |                                | ▼ ⊟ 8                      |
|------------------------------------------------------------------------|------------------------------|---------------------------|--------------------------------|----------------------------|
| Date Received: 11/02/2015 11:17:27 Sender: RELAY - (Hub) Receiver: FBS | S - (Certify Responder)      |                           |                                | Send link to this document |
| Activity Log Attributes Tasks Content Comments                         |                              |                           |                                |                            |
| Save to Disk                                                           |                              |                           |                                |                            |
|                                                                        |                              |                           |                                | Export Table               |
| Name <sup>*</sup> Size                                                 | e In Bytes" Type"            | Storage Type <sup>*</sup> | Storage Reference <sup>*</sup> | DETAILS                    |
| ebxml 7559                                                             | 9 multipart/related          |                           |                                | P                          |
| Header 179                                                             | text/plain                   |                           |                                | P                          |
| Envelope 5398                                                          | 18 text/xml; charset="UTF-8" |                           |                                | P                          |
| <asexml> 1649</asexml>                                                 | 19 application/xml           |                           |                                | ۶ -                        |

10.9. Click on the magnifying glass icon P in the **DETAILS** column for the item you wish to view. The content displays in a text editor window below.

| downl         7559         multipart/related           Header         179         text/bin           Envelope         598         text/min/draste1-UTF-8"                                                                                                    |                          | P ^ |
|----------------------------------------------------------------------------------------------------|--------------------------|-----|
| Header         179         text/plain           Envelope         5398         text/vml; charset="UTF-8"                                                                                                    |                          | Ø   |
| Envelope 5398 text/xml; charset="UTF-8"                                                                                                    |                          |     |
|                                                                                                    |                          | 8   |
| <asexml> 1649 application/xml</asexml>                                                                                                    |                          | ۴ 🗸 |
| Edit for ResubmL                                                                                                    |                          |     |
| Content-Jength/7800<br>SORAPACION:"MEMDU"<br>Content-Type:multipart/related; type="text/xml"; boundary="=_Part_13078_1595160176.1423617444200"; charset="UTF-8"; start="<br>=_Part_13078_1595160176.1423617444200<br>Content-Type: text/xml; charset="UTF-8"<br>Content-Type: text/xml; charset="UTF-8"<br>Content-Type: text/xml; charset="UTF | ' <soappart>"</soappart> | ſ   |
| <pre><?xml version="1.0" encoding="UTF-8"?><soap-env:envelope <="" th="" xmlns:ds="h Previous&lt;/pre&gt;&lt;/td&gt;&lt;th&gt;http://www.w3.org/2000/09/xmldsig#" xmlns:soap-env="http://schemas.xmlsoap.org/soap/envelope/"><th>Nex</th></soap-env:envelope></pre>                                                                                                    | Nex                      |     |
|                                                                                                    |                          |     |

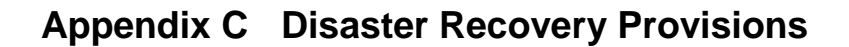

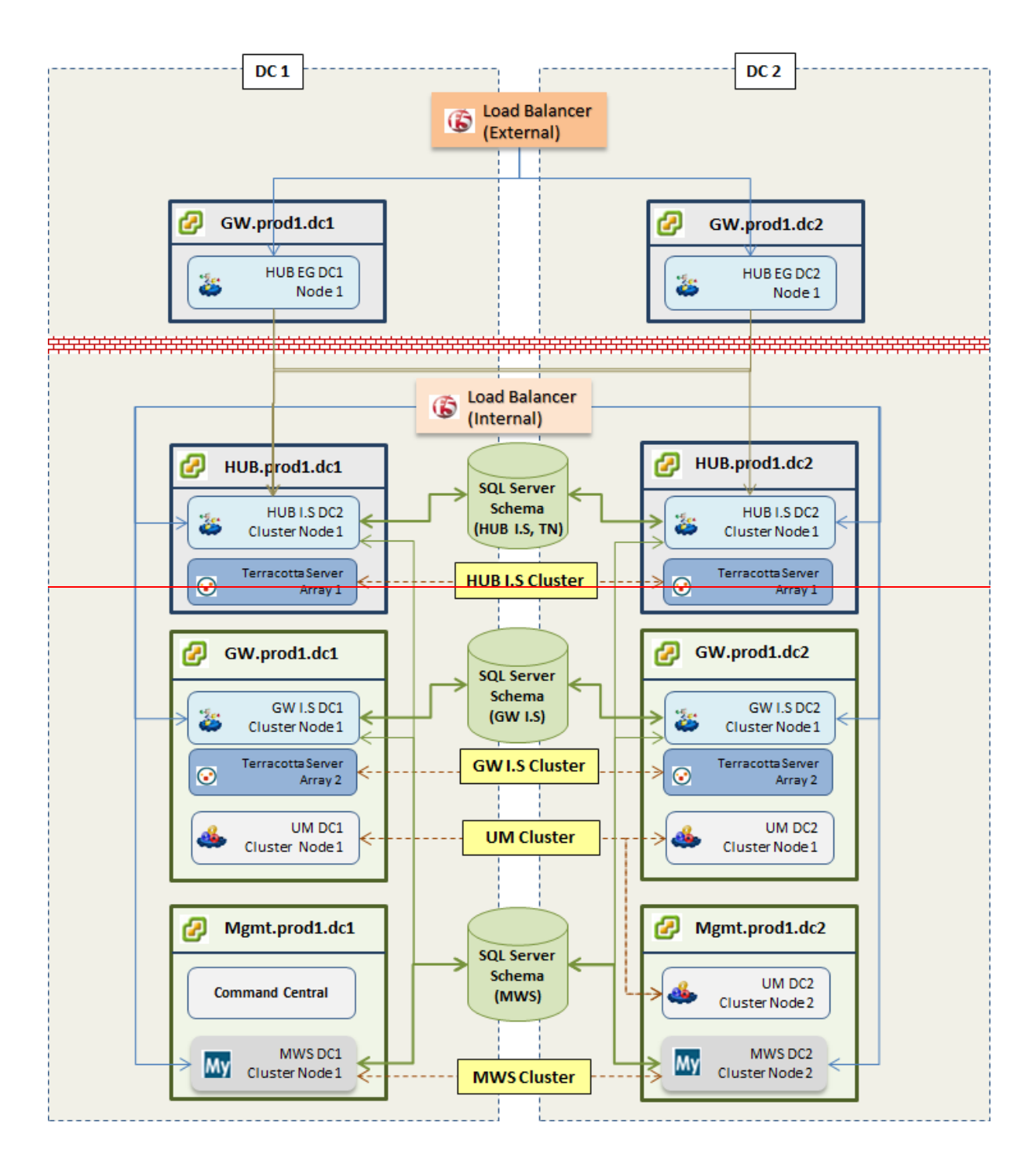

FIGURE 4 NETWORK TOPOLOGY SHOWING DR PROVISIONS

#### ATTACHMENT B

#### Proposed changes: GAS FRC B2B CONNECTIVITY TESTING AND SYSTEM CERTIFICATION (VIC, QLD and NSW/ACT) Red strikeout means delete and

blue underline means insert

# Responsibilities

| FRC Hub Administrator                 | <ul> <li>The FRC Hub Administrator (AEMO) is responsible for operational management of the FRC Hub and provision of Certification Services. This includes: <ul> <li>Provision and maintenance of a certification environment</li> <li>Review and reporting of certification tests</li> </ul> </li> <li>E-mail: FBSAdminsupport.hub@AEMO.com.au</li> <li>Phone: AEMO Helpdesk 1300 236 600, (03) 9609 8000</li> </ul> |
|---------------------------------------|----------------------------------------------------------------------------------------------------|
| Retail Market Operation<br>(RMO) team | AEMO's Retail Market Operation (RMO) team are<br>responsible for issuing advice on whether certification<br>has been successfully completed. This is done in<br>consultation with AEMO IT application support.<br>E-mail: rmo@aemo.com.au                                                                                                    |

# **3.** Preparation for Certification

Applicants will follow these steps to be eligible for certification:

- Applicants obtain the relevant Build Packs containing process flows, interface definitions and details of system architecture from AEMO. The Build Packs are available from the AEMO website: <u>www.AEMO.com.au</u>
- Applicants obtain an FRC Gas Hub Participant User Guide and Registration Form from AEMO website or FBSA by e-mail
- Prior to registering Participants should discuss with AEMO Retail Market Operation (RMO) team and confirm details via e-mail;
- Participants should discuss requirements with FBS Administrator and then register their intention to undertake certification by e-mail;
- Applicants connect their Test Gateway to the FRC Test Hub by following the instructions in the FRC Gas Hub Participant User Guide.
- The FBS Administrator will make available a 'Sandpit' environment for preliminary testing prior to formal certification. Applicants will use this environment to test their systems to prepare for formal certification.
- Applicants will arrange a time with the FBS Administrator to perform the certification process. This is an important step in the procedure. For FBS Administrator to be able to effectively analyse the results of a certification process it needs to know when the participant started and stopped sending transactions for certification.can commence certification at any time. They should note the start and end time of the certification run so transactions/messages can be analysed later.
- The applicant will then use the Certification environment to formally certify. Two stages of formal testing will be conducted by the applicant. These stages are described as Window 1, and Window 2. An applicant will need to have successfully completed Window 1 before commencing Window 2.
- Once completed, the applicant will then use the Certification Checker to ensure their transactions and messages have passed certification.

## 3.1 Certification Window 1 – Messaging (<u>ebXML</u>)

## 3.3 Certification Notification

When these procedures have been completed, the applicant will utilise the Certification Checker to ensure the certification has passed. Once the Certification Checker has shown all required transactions as passed the applicant will then advise the FBSA, who will review the results of the certification process. When an applicant has been successful, the FBSA will certify that on a technical basis, they are eligible to participate in the Gas Market, using the transactions for which they have been certified. The FBSA will produce a report advising the applicant and AEMO of the results of the certification process and the eligibility status of the applicant.

# 1. Certification Process

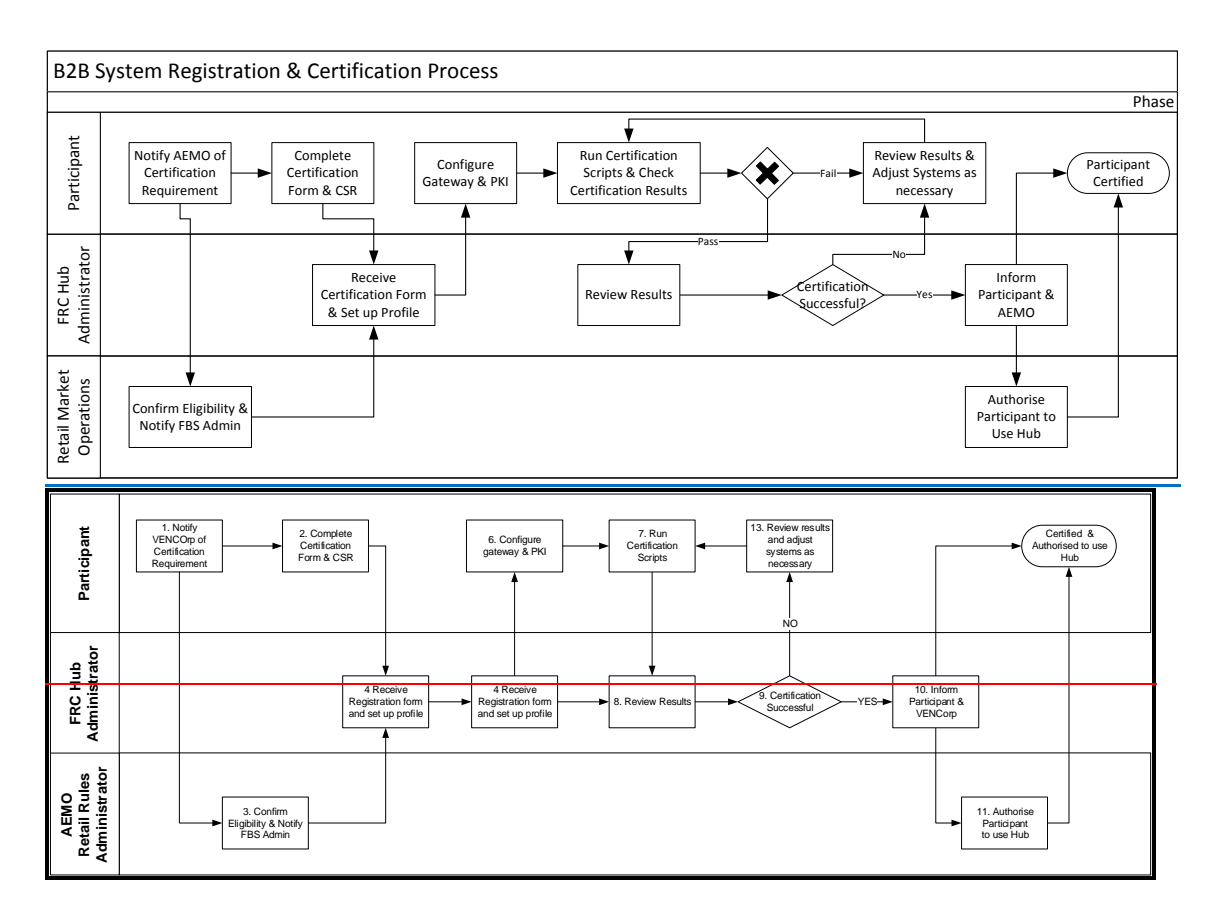

# 4,1 Communicating with Retail Market Operation (RMO) team and Hub Administrator

Initial contact with the Retail Market Operation (RMO) team or the FBS Hub Administrator should be preferably made via <u>e-mail</u>telephone. However, to ensure that there are records of key steps during the certification / re-certification process confirmation of key issues should be made via e-mail to the Support Hub.

Contact details for the Administrators are available at the front of this document.

#### 4.2.8 Check Results

The Participant will then utilise the Certification Checker to determine which transactions/messages have passed certification. The participant will not notify FBSA until all required transactions/messages have passed certification

#### 4.2.9 Review Results and Adjust

If the Participant has not successfully completed the test scripts they should review the results via the Certification checker and make the necessary adjustments to their gateway before re-testing their systems.

#### 4.2.8.4.2.10 Review Results

The FBSA will review the results of the test scripts and determine whether the Participant has completed the test scripts successfully.

#### 4.2.9.4.2.11 Outcome of Review

The FBSA determines whether or not the Participant has successfully completed the test scripts they were testing their gateway against and will notify the Participant accordingly.

#### 4.2.12 Review Results and Adjust

If the Participant has not successfully completed the test scripts, they will repeat steps from section 4.2.9

#### 4.2.10 Review Results and Adjust

If the Participant has not successfully completed the test scripts they should review the results of the test process and make the necessary adjustments to their gateway before re-testing their systems.

#### 4.2.11.4.2.13 Inform Participant & AEMO

Once the Participant has successfully completed all the test scripts the FBSA will provide advice to both the Participant and AEMO Retail Market Operation (RMO) team that the Participant has successfully completed the test transactions.

#### 4.2.12.4.2.14 Authorise Participant to use Hub

If AEMO is satisfied with the outcomes of the certification process and the Participant has met their other regulatory and market requirements enabling them to actively participate in the retail market, AEMO will then

- 1. If relevant advise other Participants that a New Participant is certified to use the Hub and provide the new Participants ID. New Participants should allow two weeks for other Participant's systems to be updated; and
- 2. Issue an authorisation for the Participant to actively send transactions through the FBS.

#### 4.2.13.4.2.15 Participant Certified and Authorised to use Hub

At this point the participant is certified to send and receive transactions on the FRC Hub and AEMO has authorised them to use the Hub to conduct business.

NB: Communication of new Participant ID's, and any other information relevant to the operation of the FBS will be via e-mail. These messages will be sent to the communications mailbox nominated when participants register.

# Appendix E – Form of AEMO Certification Checklist

Checklist attached can be accessed: http://www.aemo.com.au/Gas/-/media/F51E518A3AE146B89A529CA68822FFAC.ashxhttp://www.aemo.com.au/AEMO%20Home /Gas/Resources/Information%20Systems/~/media/Files/Other/retailgas/0700-0040%20doc.ashx

#### ATTACHMENT C

#### Proposed changes: CONNECTIVITY TESTING AND TECHNICAL CERTIFICATION (SA and WA) Red strikeout means delete and blue underline means insert

#### **1.2 Certification Pre-requisites**

Applicants will need to create and register a test gateway and back end system, and connect it to the FRC Gas Test Hub to enable certification to take place. Instructions for gateway registration and connection are contained in the FRC Gas Hub Participant User Guide, available on the AEMO website at <a href="http://www.aemo.com.au/-/media/Files/PDF/FRC-Hub-Participant-User-Guide.ashxwww.aemo.com.au/retailops/0700-0039.pdf">http://www.aemo.com.au/-/media/Files/PDF/FRC-Hub-Participant-User-Guide.ashxwww.aemo.com.au/retailops/0700-0039.pdf</a>

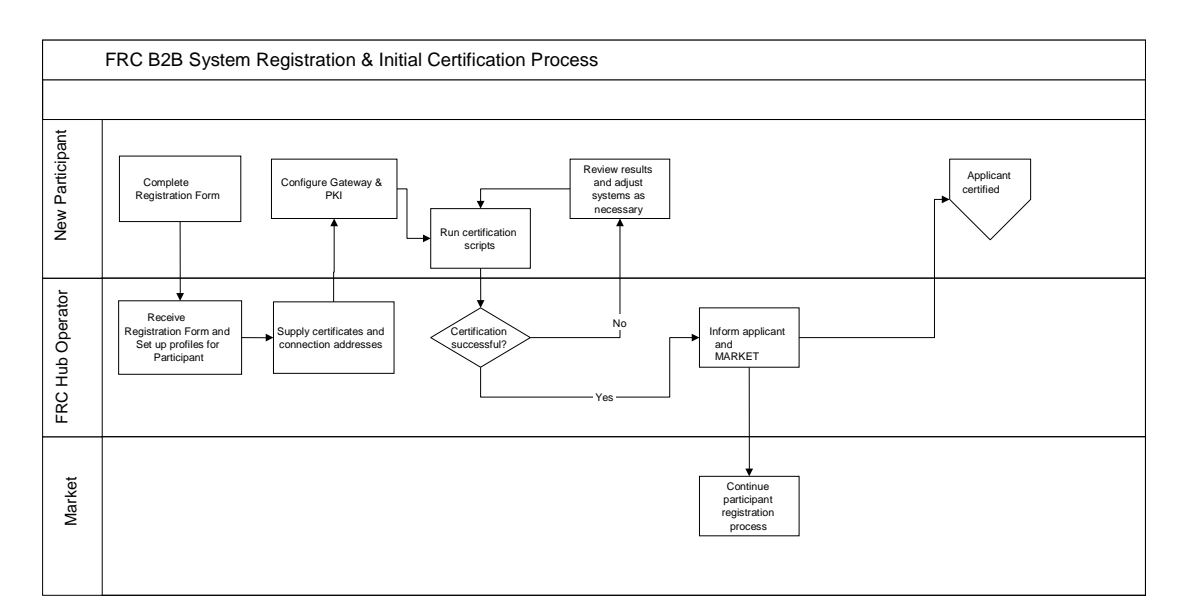

## **1.3 Certification Processes**

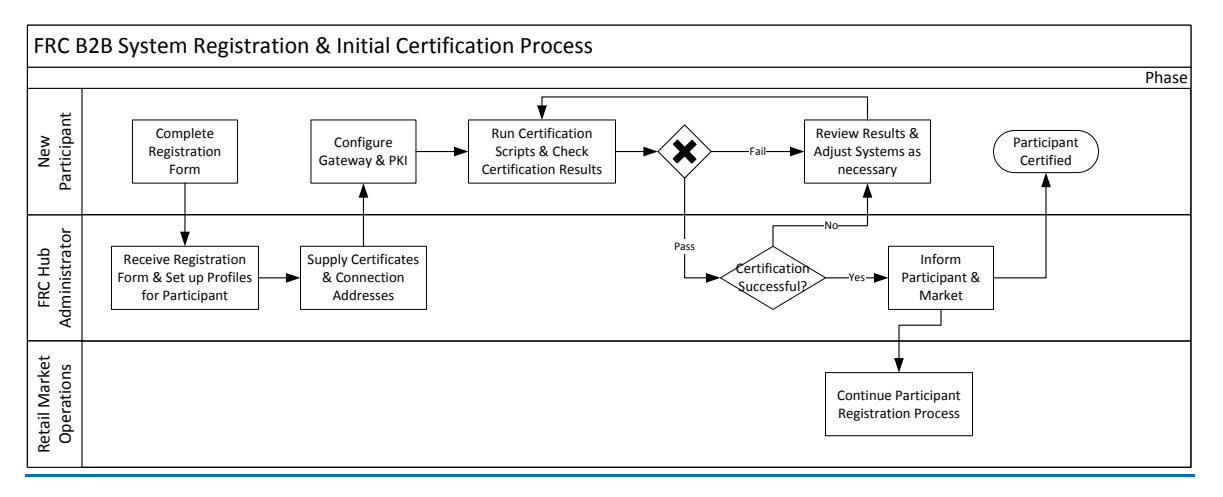

#### 1.3.1 New Participant Certification

Applicants will follow these steps to be eligible for certification:

- Applicants will obtain the AEMO Specification Pack and Information Pack containing process flows, interface definitions and details of system architecture from AEMO
- Applicants will obtain an FRC Gas Hub Participant User Guide and Registration Form from AEMO;
- Applicants connect their test gateway to the FRC <u>Test PreProduction</u> Hub. The FRC Hub Operator will make available a 'Sandpit' environment for preliminary testing prior to formal certification on the Certification Responder;
- Two stages of formal testing will be conducted by the applicant. These stages are described as Window 1 (messaging capability) and Window 2 (transaction capability). An applicant will need to have successfully completed Window 1 before commencing Window 2;
- The applicant should notify the FRC Hub Operator of the time at which the applicant plans to undertake certification; can commence certification at any time
- Once the applicant has completed <u>eitherboth</u> of the Windows (<u>where required</u>), they must first check the certification has passed via the Certification Checker, and should note the start and end time of the certification run so transactions/messages can be analysed later it must notify the FRC Hub Operator of the time at which it started and stopped sending transactions for certification ; and
- The FRC Hub Operator will then analyse the results of the process and will issue a report to the applicant and to AEMO.

#### 1.3.1.1 Certification Window 1 – Messaging (ebXML)

#### 1.3.1.3. Certification Notification

When these procedures have been completed, <u>the applicant will check the</u> <u>certification has passed by utilising the Certification Checker</u>. The applicant will <u>then</u> advise the FRC Hub Operator, which will review the results of the certification process. When an applicant has been successful, the FRC Hub Operator will produce a report advising the applicant and AEMO of the results of the certification process.

# 4. Contact Information

Below are the contact details for AEMO for matters in relation to:

- Certification of FRC Transactions routed via the FRC
- Certification of FRC Transactions routed via the GRMS FTP Gateway
- Certification of FRC Transactions routed via AEMO <u>GRMS</u> Low Volume Interface

## For South Australia and Western Australia

AEMO Contact Gas Retail Market Operations Email: supporthub@aemo.com.au Ph: 1300 236 600

Hub Operator Contact AEMO FBS Administration Email: FBSAdminsupport.hub@aemo.com.au Ph: 1300 236 600